# **PROBILL** — Evaluation Pack

This evaluation pack will assist you in assessing **PROBILL** prior to purchasing a full user licence. (The cost of the pack will be credited against the cost of any **PROCON** software licence purchased within the following 90 days.)

Any commercial use of the evaluation system, or attempt to copy, transfer, adapt or reproduce the code, displays, or ideas contained within the program, contravenes the licence purchase agreement and will cause material damage to *PROCON Construction Systems*.

The evaluation program has a number of restrictions and capacity limitations. These are:—

- It is useable for *90 days* only.
- Each job you enter may be accessed only *SIX* times.
- Report *header* cannot be changed.
- *Capacity* is limited to the tutorial size.
- *Digitiser* use can only be simulated.

Install the evaluation system on your hard disk by placing the program disk in drive A, then change to drive A by typing A: Enter. Then type INSTALL Enter and follow the directions.

# Part B — Tutorial

# Preamble

If you have not yet installed **PROBILL** on your harddisk, read **Getting Started** in **Appendix 1**. (If you have the **DIGITIZER** version of the program, you should also read the digitizer installation instructions in **Appendix 11**.)

If you have not viewed the **PROCON** "slide show" **DEMONSTRATION** program describing **PROBILL**, you may wish to look at it *before* starting the tutorial.

#### Running the Demo

When you install **PROBILL**, the demonstration is automatically copied to your harddisk. To run it just type CD \PROCON and press Enter to change to the directory, type **DEMO** and press Enter. If the demonstration has been removed—or you wish to install it on another machine—place the program or demonstration disk in **drive** A, type A: and press Enter to change to that drive. Then type **DEMO**, press Enter, and follow the instructions.

#### The Tutorial

The tutorial assumes that the program is installed on **drive c**: and that you are using the directories created by the installation program. If this is not the case, you must interpret the following instructions appropriately. The tutorial introduces **PROBILL** and covers all the basic functions you will need to set up a contract, perform escalation calculations, handle variations, and produce Progress Payment Certificates. (If you do not work with contracts subject to escalation, you can skip that portion of the tutorial.) More advanced facilities can be explored when the need arises.

It is assumed that you understand the terminology of *Contract Billing*, have some knowledge of the *practical aspects* of contract administration, and have at least some basic acquaintance with the computer and operating system. If you are not familiar with the terminology of contract *Bills of Quantities*, *Schedules of Rates*, or *escalation formulae*, you should read *Appendix 3* before continuing.

If you have already used other **PROCON** software packages—such as the **PROBID Cost Estimating & Tendering System** or the **PROPLAN Project Scheduling System**—you should be able to run quickly through much of the early material, as the user's interaction with each program is very similar.

The tutorial is designed to illustrate *principles* so the examples are deliberately non-specialist in nature. This does not mean that **PROBILL** is not applicable to more

specialised types of work—it is just that the tutorial must be comprehensible to a wide range of users.

#### Starting PROBILL

Type CD \PROBILL\SYS and press Enter to change to the **system** directory. Type **PROBILL** and press Enter. A logo appears with some system information and then...

#### Menu System

The **PROBILL** header line and menu system appear. The **Master menu** is currently active. It looks like this:-

| <br>ROBILL                                                                  | CONTRACT BI                                                                                         | LLING<br>TY | SYSTEM<br>EXPORT | ITEM | System date:<br>ESCALATION | Wed, | 15JUN94<br>HELP |
|-----------------------------------------------------------------------------|----------------------------------------------------------------------------------------------------|-------------|------------------|------|----------------------------|------|-----------------|
| New Cc<br>ConSol<br>Print<br>List C<br>Edit C<br>Remove<br>Data D<br>Custom | ontract<br>.idation<br>Reports<br>Contracts<br>Contract<br>Contract<br>Directory<br><b>misation</b> |             |                  |      |                            |      |                 |

**PROBILL** is menu driven. The menus are "intelligent" and try to suggest the most appropriate continuation to you at all times. Currently this is the **Customisation** option—which allows you to *choose a printer, set currency formats,* and change other program parameters to suit your preferences.

#### Selecting from Menus

You do not have to accept a suggested menu option. An alternative choice may be made from the same menu in several different ways:-

- by keying the *highlighted letter* shown for the *desired choice*, or...
- by keying the *number* of the *desired choice*, or...
- by *moving the highlight* to the *choice* and pressing Enter].

Spacebar or  $\downarrow$  move the highlight *down*. (If the keyboard does not have a separate cursor keypad, make sure NumLock is off.)  $\uparrow$  moves the highlight up. (The highlight "rolls around" if you go beyond the *top* or *bottom* selections.) PgUp and PgDn move directly to the *first* or *last* choice.

# **Customising PROBILL**

Hit C for Customisation and this selection list ("picklist") appears:-

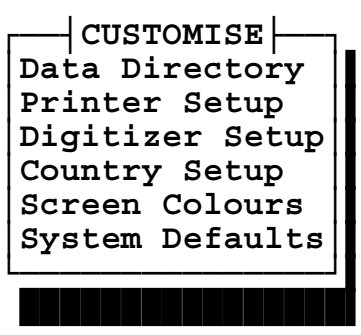

(The DIGITIZER option does not appear in all versions.)

**PROBILL** is essentially "ready to run" as installed, so the **Customisation** options are not examined in great depth in the tutorial. (*Appendix 8* in *Part D* of the manual covers **Customisation** in detail.)

However, you should at least provide **PROBILL** with some information on your printer. Use the  $\uparrow$  and  $\downarrow$  arrow keys to move the highlight to **Printer Setup**. Press **Enter** to select it. The following screen appears:-

| PRINTER SETUP                                            |                                | Sy                                | stem date: Wed, 15JUN94         |
|----------------------------------------------------------|--------------------------------|-----------------------------------|---------------------------------|
| Report Header 📘 PROI                                     | 3ILL - CONTRACT BI             | LLING SYSTEM                      | Shade Headers? <b>Yes</b>       |
| Device PRN                                               | Laser Printer? No              | Printer                           | No Printer Selected             |
|                                                          | Wide Paper? Ye                 | Lines/Page                        | 66                              |
|                                                          | DECIMAL C                      | Control Codes for                 | PRINT operation                 |
| Initialisation codes                                     |                                |                                   |                                 |
| Set PICA pitch<br>Set ELITE pitch<br>Set CONDENSED pitch |                                |                                   |                                 |
| START BOLD printing<br>END BOLD printing                 |                                |                                   |                                 |
| F2 record F10 cancel<br>Header appears on prim           | F4 bring fwd F<br>nted reports | 73 blank fld $\uparrow\downarrow$ | PgUp top PgDn bottom<br>CAP NUM |

The first *box* (called a "field") is for the standard **Report Header**. Other fields allow you to specify the **type of printer** and **size of paper** you are using. While you may not *have* to change most of these values, we will practice *moving through the fields*, *requesting help* and *editing field contents*.

#### Moving from Field to Field

Move around the screen—as you did with the menu—using  $\downarrow$ ,  $\uparrow$ , PgUp and PgDn. The Enter—or Tab—key moves the cursor to the *next field*. Fields are originally solid white but open up and show "sidebars" once accessed. To catch your attention, the active field (the one containing the cursor) has highlighted sidebars.

# Field Information Messages

As you move from field to field, you will notice that specific information appears on the bottom line. Press PgUp to return to the first field—the **Report Header**.

# Help System—F1

**F1** is always the *HELP* key. Press it to obtain help with the current field. A window of information on the **Report Header** field appears in the centre of the screen. The *help system* explains that the **Report Header** appears on all printed reports and suggests that—in commercial versions of the program—you might use your organisation or department name here.

The *help system* allows you to **list** *key assignments* and *help topics*, **find** *help topics*, or **follow** a *hypertext chain* through the screens, etc. For more details hit F5 while still within *help* and enter the keyword "HELP"—or see **Getting Help** on *page C–5*.

The **Esc** ape key **CANCELS** a function, so press it to remove the help window and return to the **Report Header** field.

### Field Editing

Spend a minute to familiarise yourself with text entry. To make editing as easy as possible, input is in a special "word processor" mode.  $\leftarrow$  and  $\rightarrow$  move the cursor *one character* left or right.

End moves to the *end of any text in the field*. If the cursor is already at the end of the text—or the field is blank—it moves to the *right edge of the field*. If pressed again, it moves to the *last field*. Home returns the cursor to the *left margin*. If pressed a second time, it moves to the *first field* on the screen.

Delete *removes* the character under the cursor and moves text back to close the gap. Bksp—usually marked with a large left arrow—moves the *cursor and text to the left*—overwriting any character there. Insert toggles between *overstrike* and *insert* mode. The cursor is a full block—like this —in insert mode.

**Caps Lock** can be toggled, enabling *upper case* characters to be typed without using the **Shift** keys. While it is engaged, a small **CAP** is shown in the bottom right corner of the screen and the cursor changes to a half block—like this  $\blacksquare$ .

Experiment with the edit keys. If you change a field, hit **Esc** ape to *restore its original contents*. Newly entered—or changed—text is *"highlighted"* (bright yellow on a colour monitor) to draw your attention to amendments. If you change several fields, you can use **F10**—the **CANCEL** key—to restore the complete screen.

### Single Character Fields

Press **Enter** to move to the **Shade Headers?** field. (This field setting determines whether the title line on reports is *background shaded*. Shading can improve the appearance of reports but not all printers do it effectively. More on this later...)

When a *single character field* offers several alternatives, use the Spacebar to roll through the choices and hit Enter—or just the *first letter* of your choice. (Upper or lower case responses are accepted so don't worry about Shift or Caps Lock].) Your selection *expands* to "Yes" or "No" and the cursor moves on to the next field.

```
Selection Lists—[F6]
```

The **Device** field allows you to change the *print destination*. You could change this setting by typing in the new value. However, typing is *tedious* and *error prone*. As there are only a limited number of valid entries it is better to get **PROBILL** to list them.

To do this hit **F6**—the **SELECT** key (or the *left* mouse button). A small *picklist* opens near the field and lists all valid choices for this field. It looks like this:-

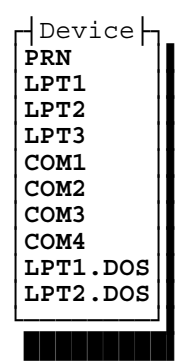

Hit **Esc** ape to *remove* the list *without* changing the field's contents. (The setting should always be left at **PRN** if your printer is connected to the standard parallel port— or if a serial port has been configured to emulate the parallel port.)

Don't know what a device is? It really doesn't matter. **PROBILL** can direct reports to printers on different "devices" or "ports". **PRN** almost always works and is usually the *best* setting...

Press Enter] (or the *right* mouse button) to move on to the Laser Printer? field.

#### Laser Printers

Hit **F6** to pop up a *picklist*.

A *trivial* list when there are only *two* choices! But it illustrates the point that a picklist is *always* available from fields offering a limited range of choices...

You may choose from these simple lists in several ways. The *first letter* of a choice—from the highlight down—selects it. (So you can still select **Yes** by pressing [Y].) The

highlight can be moved with  $\square$  and  $\square$ . ( $\leftarrow$  and  $\neg$  reposition the window itself.) Pressing Enter—or the *right* mouse button—transfers your choice into the field and removes the window. Escape—or pressing the *left* and *right* mouse buttons together—cancels the function.

If you are using an **HP Laserjet** compatible printer, select Yes. Fields appear for the printer's **Paper Size**—usually the same as the **tray size**—and to indicate whether it supports **Scalable Fonts**.

If you have to change the paper tray size, hit **F6** to list the various paper size options and choose a paper size. Leave the **Scalable Fonts?** field set to Yes unless you have an older laser printer. Then skip forward to **Recording a Screen**. **PROBILL** directly manages laser printers to relieve you of printer control worries...

### **Printer Selection Field**

If you set the Laser Printer? field to "**No**" the cursor moves on to the Printer field. *Press* [F6]—the *SELECT* key—to pop up a *picklist* of pre-defined printers.

You *can* provide *PROBILL* with all the page size and control code information for your printer by directly entering it in fields in the lower portion of this screen. However, selecting from a list is much easier. (If you *do* wish to provide these details yourself—perhaps because you have an unusual printer, or wish to add some special enhancements to reports—see *Printer Setup*, *page D-23* for more information on these fields).

The list is too long to show *all* printers—even on a **50** line display. This is shown by an arrow at the *top* and *bottom* of the *right side* of the "frame". Scroll through the list with the cursor keys. (The rectangular "scroll bar" shows the relative position of the current choice in the list by its position between the top and bottom of the frame. The figure at the *top left* of the window is the total number of choices in the selection list.) If you type the first few characters of a printer's name, the list sorts alphabetically and the highlight advances to the first choice matching the characters entered.

This list is actually "user definable". You could change it or even delete it and create your own list covering only the printers your organisation uses. The list of *devices* mentioned earlier is another example. **User Defined lists** are discussed in more detail later...

Select a printer. (If your printer is not included in the list, choose one of the **EPSON** printers. Most dot matrix printers can emulate the **EPSON FX** or **LQ** printer.) Lower fields are filled with the correct information for the printer you have chosen.

#### Recording a Screen—[F2]

Press [F2]—the **RECORD** key—to save the changes made to this screen.

IMPORTANT! Screen changes are *not* saved until you hit F2 to *RECORD* them!

A prompt appears:- "Print a Test Sheet? (Y/N)". Switch your printer *on* and respond [Y]es. The printer will print a *test page* that should look like this:-

 

 Report Header: Shaded Title:
 PROBILL - CONTRACT BILLING SYSTEM

 Device:
 **C O N T R A C T D A T A** 

 Device:
 **PRN** out to **Star Micronics XR-1520** 

 Lines/Page = 66 for a Page Length of **11.00**"

 -----1"----2"

 PICA, Symset:

 -----1"----2"

 ELITE, Symset:

 -----1"-----2"

 CONDENSED, Symset:

(Laser printer output is slightly different.) Check that the pitch setting commands are producing approximately the correct pitch, that the characters in the symbol set match those shown, and that the shaded header is legible. Confirm the settings are correct by answering  $\forall$  es to the prompt. (If the printout shows the codes are *not* correct, select  $\forall$  o to return to the screen. See *Printer Setup*, *page D-23* for more information.)

**PROBILL** returns to the **Master menu**. Select **Customisation** and then **System Defaults** from the picklist that appears.

#### Changing System Defaults

The System Defaults screen looks like this:-

| SYSTEM DEFAULTS                               |       |         |    |        |       | Sys                  | tem da | ate: | Wed, | 15JUN94       |
|-----------------------------------------------|-------|---------|----|--------|-------|----------------------|--------|------|------|---------------|
| Colour ON?                                    | (Y/N) | Yes     |    | Sound  | ON?   |                      |        | (Y/N | ) Ye | s             |
| Password facility ON?                         | (Y/N) | Yes     |    | Archiv | ve fa | cility               | ON?    | (Y/N | ) Ye | s             |
| Gestalt matching ON?                          | (Y/N) | Yes     |    | Standa | ard V | IDEO l               | ines?  | (Y/N | ) Ye | s             |
| Switch MOUSE Buttons?                         | (Y/N) | No      |    | MOUSE  | Sens  | itivit               | y Leve | el   | 4    |               |
| Department/Project Nam                        | ne    |         |    |        |       |                      |        |      |      |               |
| F2 record F10 cancel<br>No if text is unclear | F4 br | ing fwd | F3 | blank  | fld   | $\uparrow\downarrow$ | PgUp   | top  | PgDn | bottom<br>NUM |

(System defaults, page D-34 explains all these fields in detail. In the tutorial, we will leave most at their default values.) Press PgDn to move to the last field—the Department/Project Name field.

#### Department or Project Name

Sensible defaults avoid the need to key the same information into every new contract. For instance, assume all users belong to just one section—*Mechanical Engineering*.

Enter:- "Mech Engineering Division". (A "beep" warns you that the cursor is at the end of the field.) Press F2 to **RECORD** the changed screen. The Master menu returns.

# Creating a Contract

#### Initial Setup

#### 15JUN94

Hit N to select New Contract. A prompt appears for the "New Contract Name". (Page A/1 of Appendix A—Schedule of Rates in Part D of the Manual—contains a sample contract document for a small job. Please refer to that now.)

#### Contract Name & Password

Type in the contract name:- "BULLAMAKANKA DAM - TUTORIAL EXAMPLE" and press Enter. (The name appears on Progress Payment Certificates—so the full name should be given.) The **Password** option in **System defaults** was left on so you are prompted to enter a *password*. Leave the field *blank* and press Enter.

A password restricts access to the job. Any word or phrase *could* be used. You would then be required to provide the password each time you accessed the job. Passwords should only be used if they are properly secured and there is no danger of forgetting them!

#### Contract Details Screen

The **Contract Details** screen then appears for entry of some *general job details*.

| CONTRACT DETAILS System date: wed, 1550N94                                                                                                    |
|----------------------------------------------------------------------------------------------------|
| Department or Project Code <b>ME</b> Department <b>Mech Engineering Division</b><br>Job Number Round Extended Amounts to <b>Cent</b><br>Approved Contract Value \$                               |
| Contractor                                                                                                    |
| Owner                                                                                                    |
| Markup(+) or Discount(-) % Percentage Retention %<br>Maximum Retention % and/or \$<br>Contract Name BULLAMAKANKAáDAMáûáTUTORIALáEXAMPLE Password                                                 |
| ADD Mode Alt Notepad Alt Jotter Alt = PROCALC Alt - Calendar<br>F2 record F10 cancel F4 bring fwd F3 blank fld ↑↓ PgUp top PgDn bottom<br>Identify overall department OR project responsible NUM |

Part B — Tutorial

Change the **Department code** to **MD**—for **Mechanical Department**—and move down to the **Job Number** field and enter **M94/12345**. Bypass the next field and enter **943 851.83** in the **Approved Contract Value** field.

#### Numeric Fields

The **Approved Contract Value** field only accepts *numeric* input. Other keys just produce warning beeps. Entry is "free form" and whole dollars may be entered without cents. Values may be *left* or *right justified* and spaces can be used to "set off" the thousands.

#### Contractor's Name & Address

Move down to the Contractor's name and address fields, and type:-

```
FAR WESTERN GENERAL CONTRACTORS PTY LTD
112 Bogan Street
P.O. Box 4
NEVERTIRE NSW 2831
```

#### More Field Editing

Unless your typing is unusually good, you will have found it difficult to type all this without some mistakes. To help you move around the fields and correct errors, try some of these edit commands:-

**[Ctrl]** with  $\leftarrow$  or  $\rightarrow$  jumps to the *previous* or *next* "word" in the field.

Shift F7 converts a character to *lower case* while Shift F8 makes it *UPPER case*. Shift F9 *switches* the case of the character. In each instance, the cursor moves on to the next character, so *holding down one of these key combinations* quickly changes the case of *complete words or phrases*.

[Ctrl] End]—or [Ctrl] Enter]—deletes all text from the cursor to the end of the field.

# Cut & Paste—Alt D-Alt I

What about *rearranging the lines in the address?* Let's place the **post box number** *before* the **street address**—for a more conventional address layout. (Of course, you could just re-type the changed fields. However, this is a good time to introduce some of the more specialised edit functions.) Sets of *identical fields*—such as these address lines—can be *inserted* and *deleted* and "**Cut and Paste**" techniques used to actually *move* and *rearrange* the fields.

Move to the **post box line** and key Alt D to *delete the line*. (Alt D means hold down the Alt key and then press D. The Alt and Ctrl keys are used like the Shift key to extend the functionality of standard keys.) Lower lines move up to close the gap. The deleted line is saved in a "cut buffer" and can be recalled. Move up to the **street address line** and key Alt I to *insert the cut buffer* before that line. The order of the lines has now been changed.

#### Owner's Name & Address

Move down to the **Owner's name** field. Some entry is also required in this field...

#### Mandatory Fields

Leave the name field *blank* and press Enter. Flashes and beeps warn you that this is a *"must enter"* field—it cannot remain blank.

The **Principal's name** and **address** is given on *page A/1* of *Appendix A* so you could type it in just as you did for the **Contractor**. However, let's assume that these details have been used on earlier jobs (either because, as the *Contractor*, you often work for this *Client*—or, as an *employee of the Owner*, this detail is the *same on every job*). Surely we should be able to avoid retyping this detail every time...

#### User Defined Lists—[F6] & [Shift][F6]

Hit **F6** in the **name** or **address** fields. A *picklist* list appears containing several *Owners' names*. Select the **BULLAMAKANKA POWER & WATER COMMISSION** and the name and address will be transferred into the fields and the cursor will move on to the following field.

Names and addresses may be added to the list with Shift F6. This is just *one* example of *one* type of "User Defined list" you can manage yourself. (Others are the Printer and Device lists used earlier.) *Many PROBILL* fields can have User Defined lists associated with them. (This feature is described in detail in *Appendix 12* in *Part D* of the manual.)

Before moving on to the other fields, let's assume that there are a few *contract payment conditions* you would also like to record. There are no specific fields for *general text* but you can use one of the *PROBILL* "tools". Press [Alt][N] and...

#### NOTEPAD-Alt N or F11

A **NOTEPAD** appears over the primary screen. It allows you to attach *"free form"* notes to records. (The visible window is only part of the available **NOTEPAD**.) Text is entered

in much the same way as in single line fields. Hit **F1** for **HELP** on the extended editing and formatting functions. Then **Esc** ape from **HELP** and enter the following notes:-

Materials on Site paid at 100% of cost. Establishment items paid to 90% when work commences.

The **NOTEPAD** can be used for many purposes—as a reminder of *special payment provisions;* to record *problems encountered;* as a convenient way of appending *"tickler notes"* to reports sent to people involved in the contract—or as a *job diary,* or *"aide memoire"*.

Press F2 to save the **NOTEPAD** and close the window.

#### Markup or Discount

Bypass the **Markup/Discount** field. (This is rarely used in construction contracts. It applies a *general percentage increase* or *decrease* to the *calculated amounts payable*.)

#### Retention Rate

The contract has a **retention rate** of **10%** so enter **10** in this field. (*Retention*—or "*holdback*"—is an amount of money withheld from progress payments until the project is satisfactorily completed).

#### Maximum Retention

The total retention is also *"capped"* at 5% of the approved contract value—so key 5 in the Maximum Retention field.

If a **Maximum Retention** is specified it is usually as a *percentage* or *dollar amount* (or *both*)—hence the two fields on this line. **PROBILL** can also handle much more complex formulae. (See *Appendix 4* for more details.)

Press F2 to **RECORD** the screen. (If you have pressed Enter you will be queried "**Proceed?** (Y/N)". Answering Yes to the prompt also **RECORD**s the screen.) **PROBILL** moves directly to **Add Items** mode—as it assumes that this is the next logical step.

**PROBILL** can be configured to automatically read in a standard list of item groups, escalation classes, and formula every time a new contract is created (See Appendix 8—Customising **PROBILL**.) However, the tutorial assumes that this has not been done and so we will have to create this detail as we go...

# Item Entry

#### Add Items Mode

The ltem entry screen looks like this:-

| Contract: | BULLAMAKANKA | DAM - ' | TUTORIAL | EXAMPLE |        | Syst    | tem  | date:         | Wed,   | 15JUN94 | 4 |
|-----------|--------------|---------|----------|---------|--------|---------|------|---------------|--------|---------|---|
| #1        | CODE         | DESCR   | IPTION   |         |        |         |      | CONT          | RACT I | DATA    |   |
| Group     |              |         |          |         |        |         |      | Initial Setup |        |         |   |
| Section   |              |         |          |         |        |         |      | 0 Items       |        |         |   |
| Item      | LI           |         |          |         |        |         |      |               |        |         | - |
| Measure N | Unit Co      | ntract  | Qty      |         | LM     | Unit H  | Rate | \$            |        | 0.00    |   |
| Escalatio | on Class     |         |          |         | Contra | act Amo | ount | \$            |        |         |   |

#### Group Codes

*Before* entering items you should give some thought to the way in which they will be *subtotalled* and *sorted*. *PROBILL* allows you to organise items into sections and, in turn, sections into groups.

Subtotals will be given at both *section* and *group* level. **Groups**, **sections** and **items** may be sorted *alphabetically by code*. It is therefore important that you use a logical structure and coding scheme for groups, sections and items. *Page A/1* of *Appendix A* in *Part D* is the *Schedule of Rates* for this contract. (It is not meant to be a good example of consistent item numbering—but it does illustrate some of the coding schemes you may encounter in practice.) This contract document has a *natural structure* so we should follow it. The **CIVIL ENGINEERING** and **BUILDING** divisions are logical *groups* which must be further subdivided into *sections*.

Press Home to move the cursor to the *first field*—the **Group code**. Enter **G1** and press **Enter** to move to the **Group description** field. Key in **CIVIL ENGINEERING WORK**.

#### Section Codes

Press Enter again to move down to the Section line. Enter a section code E000 and a section description DRILLING & BLASTING.

Obviously, when this is sensible—*and* produces correctly sorted groups and sections, you should follow the numbering given in the contract documents. (When keying in group, section, or item codes, be careful to distinguish between 0 and 0, 1, 1 and I, etc.).

#### Item Codes

Move down and enter the **ltem code** Ala and **description DRILLING ESTABLISHMENT**.

Group, section, and item codes may use any **alphanumeric** character. Case and position are both significant. Be sure the item code is "right justified" in the five character field like this, **Ala** rather than **Ala**, and has not been entered as **alA**. (If the item code is not right justified return to the code field and hit [Shift][F4]—the *RIGHT JUSTIFY* command.)

#### Measure Unit

Enter the **Measure Unit**—"LS" (an abbreviation for *Lump Sum*). As it is a "*Lump Sum*" item, *PROBILL* will "fill in" a default value of 1 in the **Contract Quantity** field.

Note that the **Measure Unit** field is another "must fill" or mandatory field. You *must* provide *some* entry here or the program will prevent you from leaving the field.

#### Contract Quantity

Leave the quantity value at **1**. Quantities can be in *any* position in the field. *PROBILL* saves quantities in the format you enter.

#### Unit Rate

Key in the Unit Rate of 8700. (You may enter integral rates without cents.)

At this stage, you will not be entering an **Escalation Class** so you have finished with this screen. Check the data—correcting it if necessary by moving around with  $\uparrow$  and  $\downarrow$ , and editing the fields. Note that the **Contract Amount** is calculated and displayed when you leave the **Unit rate** field so always check this figure against the listing for the item. It is a quick way of confirming that *both* the **quantity** and **unit rate** are correct.

Press F2 to **RECORD** the screen. The item is saved—with a distinctive sound—and the fields blanked for entry of the next item. Many fields for the second item are similar to the first, so you should be able to "short cut" the typing...

# Bringforward Command—[F4]

Press [F4]. In **ADD** mode, this copies fields from the previous item. (If pressed in the *first* field, *all* fields are "brought forward". In subsequent fields only the current field is copied.)

**BRINGFORWARD** is particularly handy when entering *repetitive* items. Editing a "template" is both *quicker*, and *less error prone*, than re-keying data. If you are interrupted, it also serves as a "bookmark" reminding you of your position in a list of items.

Amend the item details to:- D100 CHANNEL DRILL & BLAST, with a Measure Unit of m3, a Contract Quantity of 242140 and a Unit Rate of 0.98. Make sure the item code is *right justified* and that the *quantity* and *unit rate* are correct. (Check the *contract amount* against the figure \$237,297.20 from the *Schedule of Rates*.) To attach a note to the item, key Alt N (or F11) and type in:-

```
Paid on basis of theoretical trench sections.
40% paid when drilling complete.
```

Press F2 to *RECORD* the note.

#### **Record Number & NOTEPAD Indicator**

The record number—#2 N—appears at the *top left* of the screen. The "N" indicates that this item has a **NOTEPAD** entry. (If your display is set for 50 lines, the text remains visible in the lower part of the screen.) Now hit [F2] again to **RECORD** the item.

Press F4 to **BRINGFORWARD** the *previous* item details and 1 to move up to the **Section code** field. Hit F8 to **INCREMENT** the code E000 to E001. Press Enter to move to the **Section description** and change it to read TAILRACE EXCAVATION.

Go on and enter *all* items in section E001. (See *Page A/1, Appendix A, Part D*.)

Then start on the items in the BUILDING WORK group—using a group code of G2...

If all this typing doesn't appeal to you—and you are confident you *fully* understand the key commands involved—you may take a shortcut by copying the tutorial files over from the distribution disk. To do this, **Esc** ape to the menu system. Hit **Ctrl** Home to "shell" to **DOS**. Place the floppy disk in **drive A** and type **COPY A:\DATA\\*.\*** \**PROBILL\DATA**. Then type **EXIT** and press **Enter** to return to the menus. Hit **Alt** to move to the **ltem menu** and **A** to return to **ADD** mode. Carefully read the following section on auto-incrementing item codes and resume the tutorial at the sub-heading **Switching Modes** on **page B-15**.

#### Auto-increment Codes—[F5]

The drainage items in the **PLUMBING** section have codes with a *uniform increment* of "10"—running from A200 through A210, A220, etc. To save time when entering a sequential set of item codes, after entering the code for the *second* item in the section—A210—hit [F5] to toggle on an "*auto-increment*" mode.

An *increment*—equal to the *difference* between the *numeric portions* of the **current** and **previous** item codes—is shown to the right of the field as " $\delta 10$ ". From then on, the code is *automatically incremented* for each new item. When you hit **F4** to **BRINGFORWARD** all fields from the last item, the cursor skips directly to the *item description* field.

The increment may be *fractional*, e.g., 1.00, 1.20, 1.40. Auto-incrementing works only with **item** codes—not **section** or **group** codes. (Of course, F8) acts as a single increment key in *item*, *group*, or *section* code fields.)

Complete the **PLUMBING** items and *hit* [F5] to turn auto-increment *off*. Then enter the **ELECTRICAL** and **LANDSCAPING** items.

#### Switching Modes—[F9]

Press **F9**—the mode **SWITCH** key. A one line "menu" appears at the bottom of the screen offering choices of:-

```
Progress items, Add items, Change, Delete or Browse.
```

with a default of **Browse** indicated by the reverse video highlighting and displayed letter "**B**". You can always *select the default* by pressing **Enter**, return to the *original mode* by pressing **Esc** ape or *select another mode* by pressing the **first letter of your choice**—or move the highlight and press **Enter** as usual. *Press* **Enter** for the default—**Browse**.

Switching "modes" is an alternative to exiting and making a choice from the main menu system. Despite the route followed, the destination is the same!

#### Browse Mode

**Browse mode** is a convenient *passive* way of viewing items. Home and End move to the *first* and *last* item respectively, while the arrow keys (and F7–F8) move *backwards* and *forwards* through the items. If you go past the first or last record, the record number "wraps around".

# Record Date Stamping

The **Record Changed** field at the bottom right is maintained by **PROBILL**—it "date stamps" items when they are *created* or *modified*. (An incorrect system date would show as "Invalid".) "Date stamping" helps you keep track of changes—another good reason to be sure your machine always has the correct date set!

Move to any item in section E001, *hit* F5, key in D300 and Enter to search for that item. That record becomes the new point for browsing. Repeat the process but key in item code Z50.2.

This is certainly *not* the quickest way to *find* an item. **Change** mode is more convenient and also allows you to edit the item. But more on that later...

### Gestalt Pattern Matching

Item  $\mathbf{Z}50.2$  doesn't exist so **PROBILL** has shown  $\mathbf{X}50.2!$  It *searched* for the item but couldn't find it. Knowing you thought it *did* exist, (you are in **Browse** mode not **Add** mode) **PROBILL** assumed that you had mistyped the code. It decided that—most likely—you meant to type  $\mathbf{X}50.2$  and hit a  $[\mathbf{Z}]$  instead of an  $[\mathbf{X}]$ .

This "Gestalt" capability is used throughout **PROBILL** (unless turned *off* in the **Customisation**, **System defaults** screen) and makes finding *codes*, *classes*, and *keywords*, etc., easier. For example, key **F1** for **HELP** and **F5** to find a keyword. Enter "ESTTT". **PROBILL** guesses you meant "GESTALT MATCHING" and provides help on that topic.

Suppose you want to *amend* an item? Perhaps *change* the **quantity** or **description**? [Esc]ape from *HELP* and *hit* [F9]—the mode *SWITCH* key—then [C] for **Change items**.

#### Change Mode

The displayed item is the one last viewed in **Browse** mode. Move the cursor to the *item description*, edit it in some way, and *press* F2 to **RECORD** the change. Amendments are as simple as that!

#### Changing Codes

To change the *item code* itself—or its *group* or *section* code—just amend the entry and press [F2] to **RECORD** the change.

If the code change would cause duplication, **PROBILL** will veto it. Codes *must be unique* although the *same* **item code** may be used in different **sections**—just as the same **section code** may be used in more than one **group**. (A full **group-section-item** code is required to *uniquely* identify each item.)

# Paging thru Items—F7-F8

Reverse any "experimental" changes you have made. In **Change** mode, you may still move through the items. Move the cursor to the *group*, *section*, or *item* code field. (PgUp) returns to the first field.) [F7] and [F8] will "page" through the items.

#### Delete Mode

**Delete** mode is like **Change** mode but, *before* deleting a record, you will be asked to confirm that you really do wish to delete the record.

If you have reached this point without *at least* one interruption you must work in a very quiet office! Usually *telephone calls*, *visits*, and other distractions will disturb your concentration. When these relate to the **current** item, the **NOTEPAD** provides a logical and convenient way to record the details. However, the current item would not be the appropriate place to attach general information. Fortunately, **PROBILL** has a similar facility for non-record specific "notes"...

#### JOTTER-Alt J Or Shift F11

[Alt] J will "popup" a *JOTTER* which is specific to the *current contract* or—if no job is being worked on—just the *PROBILL* installation. Get rid of your paper scratch pads and use the *JOTTER* while working through the tutorial! Record *telephone messages*, use it as an "aide-memoire", etc.

#### Timestamping Notes—[Alt][T]

[Alt] T inserts the *time and date* in the **JOTTER** or **NOTEPAD** text so you may "timestamp" telephone messages, records of field work, etc.

CALENDAR-Alt - Or Shift F10

While exploring these "system-wide" facilities, also take a look at the built-in **CALENDAR**. Alt – will popup a calendar for the *current month*. (This is accessible even from inside the **JOTTER**—all **PROCON** tools can be overlaid one on another.) The arrow keys allow you to move through the *months* and *years*.

Clearing your desk of calendars and other myriad scraps of paper makes it easier to find that other ubiquitous desktop tool—the *calculator*. Discarding it for something *more flexible and powerful* would be even better...

#### **PROCALC Formula Evaluator**—[Alt] =] **or** [Shift] [F12]

**PROBILL** has a built-in *arithmetic expression evaluator*—**PROCALC**—with capabilities far surpassing any desktop calculator, and more flexibility and convenience than any spreadsheet. Alt = produces an input field into which *arithmetic formulae* may be entered. Formulae can include *parentheses*, *user variables*, *trigonometric*, *power*, *logarithmic*, *logical*, *date/time*, and other expressions, as well as specific "takeoff" functions. (As usual, F6 lists all the functions and will transfer your selection into the calculation field.) As a simple example, let's calculate the *tonnage of ballast in a conical stockpile*. Height is 13.500m, angle of repose 35 degrees and the loose density is 1600 Kgs/m3. Type in:-

H=13.50:A=35:D= 1600/1000: D × H × ACIRC(2 \* H/TAN(RAD(A)))/3

and press Enter to switch to full screen mode and show the result of 8408.07 tonnes.

Let's quickly look at a few examples of the types of calculations that can be performed—and documented—in *PROCALC*. Hit Alt Restore. A picklist of previously saved, multi-line *PROCALC* "template sheets" appears. (The installation program copied these sample files into the **system** directory.) Select **EXAMPLE.PCL**. Page through the screens and key Alt P to print the full file. If *PROCALC* is called from a *numeric* field with Alt C, the result can be transferred into the field and the associated formula saved "behind" the field. *PROCALC* is also your "conduit" into the time saving world of automated quantity takeoff! The **DIGITIZER** version allows you to use Alt Q from the *PROCALC* field to select a drawing scale, and takeoff *counts*, *lengths*, *areas*, and *volumes* directly from plans. (The **EVALUATION** pack allows you to "simulate" using a digitizer. Hit Alt Q and follow the instructions displayed on the screen. Hit Esc ape to return to *PROCALC*.) More on these refinements later...

# Printing Reports

Select **Print Reports** from the **Master menu**. A *report request screen* appears. The cursor drops to the **Report Name** field. (Ignore the fields on the line above this for the moment.) Hit **F6** for this picklist of *standard reports*:-

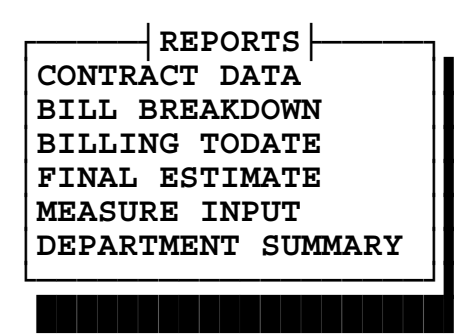

# **Requesting Reports**

Select **BILL BREAKDOWN** and press **Enter** to move to the **More Reports?** field. Hit **Y**es. The screen will look like this:-

| Contract: BULLAMAKANKA DAM - TUTORIAL EXAMPLE System date: Wed, 15JUN94               |                                                                                                   |  |  |  |  |  |  |  |  |
|---------------------------------------------------------------------------------------|---------------------------------------------------------------------------------------------------|--|--|--|--|--|--|--|--|
| Printer: Okidata Microline 393+                                                       |                                                                                                   |  |  |  |  |  |  |  |  |
| Batchfile Name Report No                                                              | 1                                                                                                 |  |  |  |  |  |  |  |  |
| Report Name BILL BREAKDOWN                                                            | More Reports? Yes                                                                                 |  |  |  |  |  |  |  |  |
| Selection Mask                                                                        | Sort the Report? Yes                                                                              |  |  |  |  |  |  |  |  |
| Consolidate Completed Items? <b>No</b>                                                | Suppress Items Not Started? <b>No</b>                                                             |  |  |  |  |  |  |  |  |
| Summary Only? <b>No</b><br>Print Pitch? <b>Pica</b><br>Pause between Pages? <b>No</b> | Video, Printer or File? <b>Print</b><br>Number of Copies <b>1</b><br>Header each Page? <b>Yes</b> |  |  |  |  |  |  |  |  |
| Show NOTEPAD text? Yes                                                                | Show PROCALC lines? No                                                                            |  |  |  |  |  |  |  |  |

Part B — Tutorial

**Note:** This screen adjusts to suit the settings in **Customisation**. **Printer Setup**. (For example, if you are using a *laser* printer, the **Print Pitch** and **Header each Page?** fields will not appear...)

*Hit* F2 to *RECORD* the report request. (You could print one report and request more later, but it is more convenient to specify and print a *set of reports* as a "batch".) Select **CONTRACT DATA**, leave the **More Reports?** choice set to No, and press F2 again. *PROBILL* prints the two reports.

Check the **BILL BREAKDOWN** *totals* and *subtotals* against the figures given on *page 1* of *Appendix B*. If any item quantities *or* rates are incorrect, return to **Change Items** mode and correct them before proceeding further.

#### **Report Formatting Options**

Return to the **Print Reports** screen. Report content may be *restricted* and the items may be *sorted*—or left in their original order. Reports sort by *item code* within **sections** and by *section code* within **groups**. *Groups* sort by **group code** and *page breaks* occur on each new group. (See *Appendix B* in *Part D* for some sample reports.) The other field choices are described in detail under *Print Reports*, *page C–29* in *Part C* of the manual. Normally you would accept most of the default values.

Print a **MEASURE INPUT** report. This is a *worksheet* or *"turnaround"* document that simplifies the task of **recording**—and **agreeing**—progress on the contract.

# Exit to DOS—[Esc] and [Y] or just [Ctrl] End]

It is time to cover program *exit* and *entry* procedures. Press **Esc**. A prompt appears asking you to confirm that you *do* wish to exit. Hit **Y**es. The **Dos** prompt reappears.

Queries of this type may be answered *positively* with Y, y or 1, or *negatively* with N, n, O or Esc. The default reply may also be "toggled" with the arrow keys, the Spacebar or the mouse. (You may also exit directly to **DOS** with Ctrl End or Alt F4. Confirmation is not required.)

# Progress Reporting

#### First Billing

1JUL94

The contract has now started, so you have *progress* to report and *variations* to add. The first **MEASURE INPUT** document (*Page 2* of *Appendix B* in *Part D* of the Manual) shows these handwritten notations for the billing to 30 June 1994. *Re-run* the program by typing **PROBILL** and pressing Enter. (*PROBILL* automatically reloads the contract you were working on when you exited.) Select **Add Items** from the **Item menu**.

Tip: Go there *quickly* when you know where you are going! Alt I moves *directly* to the **ltem menu** and A selects Add.

#### Variations

First enter the additional items in the **VARIATION ORDERS** group. Note that a *section code* has *not* been assigned to these items. This is permissible. **PROBILL** treats a **blank section code** as just another *unique section* within the *group*.

Item **vR001** stems from a change in the drawings with the consequence that the contractor claimed—and was entitled to—*additional* compensation. After entering the item detail, hit  $\boxed{\text{Alt}[N]}$  to access the **NOTEPAD** and take down some details on why this change has come about. Type in something like:-

```
Invert level of manhole S121 lowered to avoid existing gasmain.
Contractor's Field Memo 11722 of 15/6/94 refers.
Authorised and payment approved on Variation Record VR001.
```

#### Materials on Site

Complete the entry of the other two *variation items*. (Note that the second item is a *deduction*—the **unit rate** is **negative**.) Then add the two items in the **MATERIALS ON SITE** group. Both items are in the same section—**PLUMBING MATERIAL**.

Of course any MATERIALS ON SITE item must have zero contract quantity (and final quantity). Why? Make sure you understand this point! Attach a note to this *Group* to remind other users of this fact. (Notes can be attached to *Groups* and *Sections* as well as *Items*. If you hit Alt N from the *Group* code or description field, the note will be associated with the group.)

There are various ways to "measure" these items. Where the material is homogeneous—such as pipe—it is preferable to use physical units (1m, Tn, m2, etc.). Where it is a heterogeneous mix of small items—such as *pipe fittings*—it may be easier to tally it in **dollars**—a measure unit of \$ and a **Unit Rate** of 1.00. You can use *PROCALC*—tied to the **Quantity Todate** field—as a "tally sheet" to list out all the fittings and their prices extended to produce a total value of this material. Different *classes of materials* on site should be separated into different *sections*. This means subtotals are available for these classes.

When you have finished adding these items, key F9 to **SWITCH** modes. Hit Home to go to the first choice—**Progress Items**—and **Enter** to select it.

#### **Billing Date**

A small window will appear with a prompt for: THIS Billing Date. Key in 30JUN94.

Dates may be entered in several different ways. One is the "International" format using entries like 255EP05 or 9jan06. *PROBILL* has sophisticated date validation that allows wide latitude in entry, (e.g., 9 Jan 06, 9JAN2006, 09jan 06 will all be accepted as valid), while invalid dates such as 29FEB06, 31NOV05, etc., will *not* be accepted and you will be alerted by an error message. Dates may also be entered in d/m/y, m/d/y or y/m/d *numeric* format if you prefer—depending upon the numeric date setting in Customisation, Country Setup—they will still be displayed in International format.

#### Progress Items Mode

Press Enter. You are now in **Progress Item** mode. **PROBILL** will display the *last* item you were working on. Hit **F8** to "*roll around*" to the *first* item—**G1**–**E000**– **A1a**.

You "find" an existing item by entering the full code; "paging" through the records with [F7]–[F8]; moving to the **item code** field and using [F6] to pop up a *picklist*; or entering part of the code and hitting [F5] to force a Gestalt "**best match**"...

Press Enter to move down to the Quantity Todate field. Key in a "quantity" of 0.90. (See the annotated **MEASURE INPUT** document on *Page 2* of *Appendix B*.) The screen will look like this:-

| Contract:          | BULLAMAKANKA                  | DAM - TUTORIAL E  | XAMPLE Sy                     | ystem         | date: Fri          | , 1JUL94                 |
|--------------------|-------------------------------|-------------------|-------------------------------|---------------|--------------------|--------------------------|
| #1                 | CODE                          | DESCRIPTION       |                               | ſ             | CONTRACT           | r data                   |
| Group              | G1                            | CIVIL ENGINEER    | ING WORK                      | I I           | To Thu Court       | J NO L<br>30JUN94        |
| Section            | E000                          | DRILLING & BLA    | STING                         |               | NOT Conso<br>19 It | cems                     |
| Item               | Ala                           | DRILLING & BLA    | STING                         |               |                    |                          |
| Enter Q            | uantity Todat                 | e OR Period Quant | ity. Amend Fina               | al Qu         | antity if o        | changed                  |
| Quantity<br>Amount | Todate <b>0.</b><br>Todate \$ | 90 LS<br>7830.00  | Quantity this H<br>Period Amo | Perio<br>ount | d ┃<br>\$          | <b>0.9</b> LS<br>7830.00 |
| Final Qu           | antity <b>1</b>               | LS                | Is Complete? (                | Y/N)          | No                 |                          |
| At 30JUN           | 94 item was                   | 90.00% Complete   |                               | Reco          | rd Changed         | 15JUN94                  |

Progress quantities may be entered as *cumulative* or *period* quantities—given one figure, *PROBILL* calculates and displays the other. Press F2 to *RECORD* the progress information and F8 to move forward to the next item— D100 CHANNEL DRILL & BLAST. Enter a Quantity Todate of 164000 and *RECORD* the item.

#### Completed Items

The next item—**EXCAVATION ESTABLISHMENT**—is now "complete".

Move to this item and *press* [PgDn] to drop to the **Is Complete?** field. *Hit* the [Spacebar] to toggle the choice to *Yes*, and [F2] to *RECORD* the item. Note that the **Quantity Todate** and **Quantity this Period** fields automatically "fill-in" with the **Final Quantity**. Press [F8] to move to the **CHANNEL EXCAVATION** item.

#### PROCALC field version—[Alt][C] or [F12]

Press Enter to move to the Quantity Todate field and use Alt C (or F12) to access the *field specific version* of *PROCALC*. Press 1 to open up a multi-line window and type in *at least the last line* of the following details:-

[Channel X-Section dimensions are: [ \_\_\_\_\_|<----- 16.5m ----->| [ \_\_\_\_\_/ [ 4.2m \ / Area = (16.5+8.1)/2 × 4.2 [ \_\_\_\_\_/ [ \_\_\_\_\_/ [ \_\_\_\_\_/ [ \_\_\_\_\_]<----- 8.1m ---->| [30 Jun 94 - Complete from Sta 863+25.000 to Sta 868+47.600 (868 47.600 - 863 25.000) [M] × (16.5 + 8.1)/2 × 4.2 [depth]

Text preceded with "[" is treated as a *comment*—until the end of the line or until "closed" with "]". (So, if you don't want to bother typing in *all* the detail, just enter the last line—the other lines are just documentation!) Illustrating the rationale behind the calculation in this way is quicker—and more professional—than hiding these details away in a notebook.

Press F2 to **RECORD** the **PROCALC** screen and *tie* it to the *source field*. The calculated total—26997.52—is transferred back into the *quantity* field. As this is an artificially precise figure for an *interim* quantity, round it to 27000. (This does *not* change the details saved in **PROCALC**.) This item also has a changed **Final Quantity**. Move to this field and enter 192000 and press F2 to **RECORD**. (Entering this *final quantity* ensures that **PROBILL** can correctly calculate the changed *final contract value*.)

The next two items do not have entries against them in the **MEASURE INPUT** document, so they should be skipped. (Do *not* enter a zero progress quantity against work that has not started! The date an item was last "progressed" is shown on the **MEASURE INPUT** document. This provides a useful update history and you should *not* interfere with this—or waste time—by updating items that have not changed. The billing date is not necessarily the same as the date on which the item was changed. That date is shown on the screen.)

The TREE CLEARING and DEMOLITION items show progress quantities that are already slightly over the original contract quantities—an indication that the final

*quantities* should be reviewed. However, in this case it was decided to leave the figures "as is" until the exact final measure was agreed upon.

Note that the quantities have been recorded to *three decimal places*—an indication that some detailed measurement has been completed—and a reflection of the order of accuracy claimed for the measurements and area calculations. *PROBILL* accepts and retains the exact format of quantities entered by the user—including the computationally non-significant zero in 23.130. Hence the format can match the contract document or suggest accuracy of measurement.

When you have finished progressing both the original contract items and the newly entered **VARIATION** and **MATERIALS ON SITE** items, hit F9 to **SWITCH** to **Browse** mode to check the changes you have made.

Press **Esc** ape to return to the menus. (We have not yet entered any escalation details—but will do so shortly. Normally escalation information would be provided before reports were printed.)

Select **Print Reports** from the **Master menu** and print a **MEASURE INPUT** document with the **NOTEPAD** and **PROCALC** details included. The new **MEASURE INPUT** document should be compared with the annotated old document to confirm that all *quantities* and *additions* have been *correctly* entered. There is no point in printing more reports until this is done! The worksheet is then put aside and used to record progress quantities for the *next* period. (Consequently, it is often called a "turnaround" document.)

#### **Progress Payment Certificate**

Print a **BILL BREAKDOWN** and **BILLING TODATE**. The *last page* of the **BILLING** is a **PROGRESS PAYMENT CERTIFICATE**. This document contains all the information required for payment of the amount due.

Some typical reports from the tutorial are shown in *Appendix B*.

# Escalation

If a contract is subject to *escalation (Rise & Fall)*, you should let *PROBILL* handle these calculations and include the details within the billing. (If you do *not* have to deal with escalation in any of your contracts you can skip this part of the tutorial.)

Let's assume that the **BULLAMAKANKA DAM – TUTORIAL EXAMPLE** contract contains an *escalation clause* entitling the contractor to price adjustment for changes in *general cost levels*. Most contracts apply a *single escalation formula* to all contract items—but this job is slightly more complicated. The dam involves both **Building** 

and **Civil Engineering** work—which can have different rates of price change so the contract specifies different formulae for each work type.

#### Cost Indices

The formulae do use some of the same *cost indices* (**components**) but combine them in different proportions.

The *cost components*—and their respective *base indices* and *current indices* for the **first** payment period are:-

|               | Period | <u>Date</u>    | <u>Labour</u> | <u>Plant</u>  | <u>Material</u> |
|---------------|--------|----------------|---------------|---------------|-----------------|
| BASE Index    | Base   | 17MAR94        | 18.210F       | 1173.2F       | 128.90F         |
| CURRENT Index | 1      | <b>15JUN94</b> | 18.210F       | 1169.7F       | 134.54P         |
|               |        | (F=Fi          | nal Index     | P=Preliminary | Index)          |

#### Weights

The proportions (weights) of each component are:-

| <b>WEIGHTING</b> | <u>Labour</u> | <u>Plant</u> | <b>Material</b> | <b>Fixed</b> |
|------------------|---------------|--------------|-----------------|--------------|
| BUILDING         | 0.40          | Nil          | 0.45            | 0.15         |
| CIVIL            | 0.25          | 0.35         | 0.30            | 0.10         |

Of course, the escalation details could have been entered into **PROBILL** before you produced the first billing. The **Escalation Class** for each item could also have been entered when the items were first created. Fortunately, no essential data has been lost as you have not *consolidated* the period figures used in the first *progress billing*. As is often the case, the division of the contract for purposes of escalation corresponds with the *group* structure of the *Schedule of Rates*. **PROBILL** provides special "short cuts" that—in this case—will avoid the necessity to enter the **Escalation Class** item by item.

#### Utility Menu

Go to the Utility menu and select Set Escn classes. Fill in the screen fields as follows:-

```
      Set ESCALATION CLASSES by MASKING
      System date: Fri, 1JUL94

      Mask on the Group, Section and Item Codes

      Group-Sec - Item No
      New Escalation Class No

      G1
      ????
```

#### Masking

You have specified a "mask" for the items you wish to select. **PROBILL** will check for a match by comparing each item's *group-section-item* code with the characters in the mask. The question mark is "wild"—matching *any* character in that position. **G1** in the *group code* field—with question marks in the *section* and *item* code fields—selects *all* items in **G1**—the **CIVIL ENGINEERING** group. Specifying an *Escalation Class* **CE** assigns that class code to all items in group **G1**.

Press F2 and Enter to confirm that you wish to proceed. *Repeat* the procedure to set the *class code* of the items in G2—the BUILDING group—to BW. Go to Browse Item mode to examine the items and confirm that this has happened.

Tip: In **Browse** mode, F6 produces a *picklist* of items. (To shorten the list, first hit F5 and type some characters into the *group-section-item* code. When you hit F6 the list will only contain items with those characters in the same position. In this instance the spaces are treated as "wild" characters to form a "loose" mask.)

The **VARIATION** and **MATERIALS ON SITE** items still have blank **Escalation Class** code fields—we are assuming that they are not subject to escalation.

#### Define Components

Return to the menus and choose **Define Components** from the **Escalation menu**. ("**Components**" are *cost indices*.) A screen appears with fields for *sixteen* **component descriptions** and **Base Indices**. Enter **LABOUR** as the first component's **description** and **18.21** as the **base index**. Then provide the **description** and **base indices** for the other two components. The screen should look like this:-

| DEFINE INDEX COMPONENTS<br>Define all indexed cor        | mponents used          | Sys<br>by any of the Es | tem date: F | <b>ri, 1JUL94</b><br>asses |
|----------------------------------------------------------|------------------------|-------------------------|-------------|----------------------------|
|                                                          | COMPONE                | NTS                     |             |                            |
| Description<br>LABOUR                                    | Base Index 18.21       | Description             |             | Base Index                 |
| PLANT                                                    | 1173.2                 |                         |             |                            |
| MATERIAL                                                 | 128.90_                |                         |             |                            |
|                                                          |                        |                         |             |                            |
|                                                          |                        |                         |             |                            |
|                                                          |                        |                         |             |                            |
|                                                          |                        |                         |             |                            |
|                                                          |                        |                         |             |                            |
| F2 record F10 cancel F4 B<br>Describe the cost index com | bring fwd F3<br>ponent | blank fld   ↑↓          | PgUp top    | PgDn bottom<br>NUM         |

Press F2 to **RECORD** the screen. The **Escalation menu** returns.

#### **Update Current Indices**

Choose Update Current Indices. Press F6 to popup a picklist of components and select **LABOUR**. Press Enter to move down to the index fields. The Current Index has *not* changed from the Base Index so hit F4 to BRINGFORWARD that figure.

| UPDATE CURRENT IN | UPDATE CURRENT INDICES System date: Fri, 1JUL94                     |                 |                 |                       |  |  |  |  |  |  |
|-------------------|---------------------------------------------------------------------|-----------------|-----------------|-----------------------|--|--|--|--|--|--|
| Component No 1    | Description                                                         | LABOUR          | Bas             | se Index <b>18.21</b> |  |  |  |  |  |  |
| -                 | -                                                                   | CURRENT INDICE  | IS              |                       |  |  |  |  |  |  |
| 1 <b>18.21</b> 13 | 25                                                                  | 37              | 49              | 61                    |  |  |  |  |  |  |
| 2 14              | 26                                                                  | 38              | 50              | 62                    |  |  |  |  |  |  |
| 3 15              | 27                                                                  | 39              | 51              | 63                    |  |  |  |  |  |  |
| 4 16              | 28                                                                  | 40              | 52              | 64                    |  |  |  |  |  |  |
| 5 17              | 29                                                                  | 41              | 53              | 65                    |  |  |  |  |  |  |
| 6 18              | 30                                                                  | 42              | 54              | 66                    |  |  |  |  |  |  |
| 7 19              | 31                                                                  | 43              | 55              | 67                    |  |  |  |  |  |  |
| 8 20              | 32                                                                  | 44              | 56              | 68                    |  |  |  |  |  |  |
| 9 21              | 33                                                                  | 45              | 57              | 69                    |  |  |  |  |  |  |
| 10 22             | 34                                                                  | 46              | 58              | 70                    |  |  |  |  |  |  |
| 11 23             | 35                                                                  | 47              | 59              | 71                    |  |  |  |  |  |  |
| 12 24             | 36                                                                  | 48              | 60              | 72                    |  |  |  |  |  |  |
|                   |                                                                     |                 |                 |                       |  |  |  |  |  |  |
| Shift F5 will ca  | arry this value                                                     | forward Shift   | : F6 will blank | from here forward     |  |  |  |  |  |  |
|                   |                                                                     |                 |                 |                       |  |  |  |  |  |  |
| Escalation is not | calculated fo                                                       | r blank indices | s. If the late  | est index should be   |  |  |  |  |  |  |
| used then use Shi | used then use Shift F5 to copy the value into all remaining fields. |                 |                 |                       |  |  |  |  |  |  |
|                   |                                                                     |                 |                 |                       |  |  |  |  |  |  |
| F2 record F10 ca  | ancel F4 brin                                                       | g fwd F3 blank  | a fld T↓ Pg     | JUp top PgDn bottom   |  |  |  |  |  |  |
| Enter the Current | : Index value                                                       |                 |                 | NUM                   |  |  |  |  |  |  |

The contract specifies that the applicable current indices are those in effect some weeks before the billing date—here it is the **15JUN94**. Should you make entries in the following fields? It depends upon how escalation is to be calculated—and whether the current indices are available in time to be used in progress payments. This contract provides that the latest index may be used—and modified later if a new value becomes available. So hit Shift F5 to carry the value forward into the fields for all 72 periods. *PROBILL* will use this value for future periods until it is changed...

Hit F2 to **RECORD** and F8—the **INCREMENT** key—to move on to the **PLANT** component. Press Enter. Key **1169.7** for the *current index* and Shift F5 to carry it forward through *all* the periods. (This index is **less** than the *base index*—there are rare occasions when costs do decline!) **RECORD** it and repeat the procedure for the **MATERIALS** component. Hit Esc to exit to the menu when complete.

#### Add Escalation Classes

Select Add Escalation Classes. Key BW for the *code* and enter BUILDING CLASSIFICATION in the *description* field. Enter *weightings* for the LABOUR and MATERIAL components. (See Page B-24.) Leave the PLANT

weighting *blank*—it is not used in the building classification formula. The screen will look like this:-

| ADD ESCALATION CLASS                                   |                                                     | Sys                                  | tem date: 1 | Fri, 1JUL94        |  |
|--------------------------------------------------------|-----------------------------------------------------|--------------------------------------|-------------|--------------------|--|
| Escalation Class B1                                    | Desci<br>COMPONE                                    | Description BUILDING CLASSIFIC       |             |                    |  |
| Description<br><b>LABOUR</b>                           | Weighting                                           | Description                          |             | Weighting          |  |
| PLANT                                                  | 1 1                                                 |                                      |             |                    |  |
| MATERIAL                                               | 0.45                                                |                                      |             |                    |  |
|                                                        |                                                     |                                      |             |                    |  |
|                                                        |                                                     |                                      |             |                    |  |
|                                                        |                                                     |                                      |             |                    |  |
|                                                        |                                                     |                                      |             |                    |  |
|                                                        |                                                     |                                      |             |                    |  |
| F2 record F10 cancel F4<br>Enter the WEIGHTING for thi | Fixed Portion:<br>bring fwd F3 k<br>s cost componer | a <b>0.150</b><br>Dlank fld ↑↓<br>Dt | PgUp top    | PgDn bottom<br>NUM |  |

#### **Fixed Weighting**

Note that the **Fixed** portion is not entered *explicitly*—any difference between **ONE** and the *sum of the other weights* is treated as fixed. (The figure is updated at the bottom of the screen as the weights are entered.)

**RECORD** the screen. Enter CE and CIVIL CLASSIFICATION and the weights for the civil work components. (*Page B-24.*) Hit F2 to **RECORD** this information and Escape to return to the Escalation menu. You have now entered all base escalation detail and the *current indices* for Billing Number 1. Select Browse Escalation to check the details.

#### Run Escalation

Select Run Escalation and you will be presented with the following screen:-

| CALCULATE ESCALATION                                                                          | System date: Fri, 1JUL94       |
|-----------------------------------------------------------------------------------------------|--------------------------------|
| Current Billing Number                                                                        | <u>1</u>                       |
| Last Period Number for this Calculation                                                       | 1_1                            |
| Escalate Latest period only or All periods? (L/A                                              | ) Latest                       |
| Video, Printer or File?                                                                       | Print                          |
| Show PROCALC lines?                                                                           | No                             |
| Save Escalation as Contract Items?                                                            | Yes                            |
| F2 record F10 cancel F4 bring fwd F3 blank fld<br>Must NOT be greater than the Billing Number | ↑↓ PgUp top PgDn bottom<br>NUM |

Press F2 to proceed and PROBILL will:-

- Determine the *period amounts* to be escalated for all classes;
- save the *amounts* for future recalculation—in case indices change;
- calculate the *escalation*;
- print a *calculation sheet* which can be appended to the *Progress Payment Certificate*, and
- save the *period escalation amount* as a "pay" item in the contract.

The item will be saved in a special group—"**rf**"—created for escalation items. (Later you may wish to use the **NOTEPAD** to append notes to the item, e.g., noting whether the indices are *preliminary* or *final*.)

Go to the Master menu and select Print Reports. Print an amended BILLING TODATE. It should now include the escalation item. We have assumed that the VARIATION items, the MATERIALS ON SITE and the ESCALATION itself will *not* be subject to escalation—no escalation classification was entered against the items. *PROBILL* is flexible in the treatment of these issues—*any* item can be escalated. All that is necessary is that an escalation class be assigned and the class defined from the Escalation menu.

# More Progress

#### Second Billing

Go to the next **MEASURE INPUT** document (*Page 6* of *Appendix B*—*Billing No 2* to **31 July 1994**.) Further progress has been recorded. The entries are *quantities todate*. (You can record *period quantities* if you prefer—providing you are consistent.) Restart *PROBILL* if necessary. To prepare for the next billing you must *clear* all the previous period quantities.

#### 2AUG94

# Amending Progress Quantities

Before this is done it is important to ensure that the *old* period quantities are correct. What if an error has been discovered in this billing and needs to be corrected? As this is common in practice let's experiment with an example. Perhaps the **GRADER RENTAL** hours should have been **212.5** instead of **112.5**? How do you *correct* this error? If you enter a *period quantity* of **100** hours or a *quantity todate* of **212.5** hours, surely *PROBILL* will interpret it as **additional** progress on the item, and compute at least one of the quantities incorrectly (remember that one of the two quantities is always redundant—it must be *derived* from the other to maintain the integrity of the accumulation procedure.) Let's see what happens. Select **Progress Items** from the **Item menu** and press **Enter** when prompted for the new Billing Date. *This Is Most Important*! By using the *same date* of **30JUN94** you are indicating that this is *not* a new billing—you are just editing **June** data.

Move the cursor down to the **item code** field and hit **F6** for a picklist. Lets *force* **PROBILL** to search through the text in the list for a "best match" for something like "**Grader Rental**". Hit **F5** and type "**rent**" into the **Search for** dialogue box. The **GRADER RENTAL** item will be highlighted. Press **Enter** to select it, and then amend the hours in the **quantity todate** field.

**PROBILL** will understand that this is a correction and not additional progress. You may change either of the quantities and the other will be adjusted appropriately when you exit from the field. The easiest way to examine this effect is with the **DECREMENT** and **INCREMENT** keys—**F7** and **F8**. They will subtract—or add—**one** to the quantity in the current field and update the other. When you have finished with this experiment restore the quantity to its original value of **112.5** and **RECORD** the item. Return to the menus.

#### Consolidation

Go to the **Master menu** and select **ConSolidation**. You will be asked if you wish to make *archive copies* of the data files. Reply  $\Upsilon$ es. (Having archive copies on the data directory allows you to restore the status of the job files at the last billing.) When prompted, confirm that you wish to proceed with the consolidation by replying  $\Upsilon$ es. The period quantities are removed and *PROBILL* returns to the **Item menu**.

Select **Progress Items** from the **Item menu** to start Billing No 2 for July. Amend the billing date field to 31JUL94.

Tip: Hit F8 to increment the old date to 1JUL94 and type a 3 to make it 31JUL94.

If you look at the "marked up" **MEASURE INPUT** document you will notice that some items are now shown as *complete*—including the **TREE CLEARING** and **DEMOLITION & GRUBBING** items—despite the fact that their quantities have *not* changed from the last billing. Apparently the detailed measurements taken previously have now been accepted as correct and final. Setting the item to "*Complete*" would normally set the **quantity todate** equal to the **final quantity**. However, in this instance **PROBILL** recognises that the **quantity todate** is *already greater* than the **final quantity**, so it will increase the **final quantity** accordingly. The **MATERIALS ON SITE** item for pipe fittings has a quantity todate of *zero*. (If all material deliveries of this type are finished, you may reduce the **quantity todate** to zero on this billing and delete the item on the subsequent billing.)

The updated cost indices for July 1994 are:-

|            | <u>Period</u> | <u>Date</u>      | <u>Labour</u> | <u>Plant</u> | <u>Material</u> |
|------------|---------------|------------------|---------------|--------------|-----------------|
| BASE Index | Base          | 17 <b>MA</b> R94 | 18.210F       | 1173.2F      | 128.90F         |
| CURRENT In | dex 1         | <b>15JUN94</b>   | 18.210F       | 1169.7F      | 134.37F         |
| CURRENT In | dex 2         | 16JUL94          | 19.180F       | 1186.3F      | 137.19P         |

Note that the Material index, which was *preliminary* in June, has changed and is now *final*. As the contract provides that the **latest** indices are to be used, you should amend this June figure as well as enter the new July indices. The escalation should then be calculated for *all* periods—not just July.

To ensure that you understand the flexibility of **PROBILL**'s automatic escalation facility, decide how you would deal with:-

- A preliminary *base index* changing?
- A contract that only allows *final indices* to be used?
- A contract that requires use of the *latest indices* and *prohibits recalculation* when they change?
- A contract that only allows *published indices* to be used?
- A contract containing a class of items that have their prices adjusted for *exchange rate changes* in the *Japanese Yen*?
- *Exchange rate changes* in a *weighted composite* of the *Japanese Yen*, *Swiss Franc*, and *Sterling*?
- A contract that requires *escalation to be billed and shown separately* from the other contract items?
- A contract with *separable parts* having *different completion dates* and delays in agreement of final measurement? (A portion of the later progress payments is "capped", for purposes of escalation, by the indices current on the completion date of the various separable parts.)

Select **Print Reports** and print a **MEASURE INPUT** document. Check it against the old document and then print the other reports.

### Suppress Unstarted Items

When printing the **BILLING TODATE**, elect to **Suppress unstarted items**. This—and the option to **Consolidate completed items**—can reduce the *size* and *complexity* of large documents and make it easier to focus on just those items requiring attention. Note that the retention is now *less* than 10% of the amount certified—it has been "capped" at 5% of the **approved contract value**.

# Final Certificate

# Third Billing

#### 5SEP94

After **consolidating** *billing number 2*, assume that the contract is complete at the next billing. Update progress to **31AUG94** and flag *all* items as **complete**. (The **MATERIALS ON SITE** items should have *both* **quantity todate** *and* **final quantity** set to zero.) Enter the indices for **August** and amend other indices that have changed from *Preliminary* to *Final*. The latest indices are:-

|              | <u>Period</u> | <u>Date</u>      | <u>Labour</u> | <u>Plant</u> | <u>Material</u> |
|--------------|---------------|------------------|---------------|--------------|-----------------|
| BASE Index   | Base          | 17 <b>MA</b> R94 | 18.210F       | 1173.2F      | 128.90F         |
| CURRENT Inde | ex 1          | <b>15JUN94</b>   | 18.210F       | 1169.7F      | 134.37F         |
| CURRENT Inde | ex 2          | <b>16JUL94</b>   | 19.180F       | 1186.3F      | 137.88F         |
| CURRENT Inde | ex 3          | 17AUG94          | 19.755F       | 1204.0F      | 140.45P         |

Note that **PROBILL** adjusts the period "quantity" on earlier escalation items. The *quantity todate* always covers the *total period escalation*.

Print the **BILLING TODATE**. You will be asked if this is a *Final Certificate*. Confirm that it is and the billing will show the *release of retention*.

Now that you have completed the tutorial, read the *Part C—Reference* section for more detailed information on *PROBILL*'s capabilities.

# Schedule of Rates

Project: BULLAMAKANKA DAM - TUTORIAL EXAMPLE

Principal: BULLAMAKANKA POWER & WATER COMMISSION P.O. Box 9999 455 Main Street BULLAMAKANKA QLD 4999

Contract Value: \$943,851.83 Retention Rate: 10% Maximum Retention: 5%

| Item Description                                                                                                    | Quantity                                                        | Unit                                                     | Extension                                                             |
|----------------------------------------------------------------------------------------------------|-----------------------------------------------------------------|----------------------------------------------------------|-----------------------------------------------------------------------|
| CIVIL ENGINEERING WORK                                                                                                    |                                                                 |                                                          |                                                                       |
| E000 DRILLING & BLASTING                                                                                                    |                                                                 |                                                          |                                                                       |
| Ala DRILLING ESTABLISHMENT<br>D100 CHANNEL DRILL & BLAST                                                                                                    | 1 LS<br>242140 m3                                               | 8700.00<br>0.98                                          | 8700.00<br>237297.20                                                  |
| E001 TAILRACE EXCAVATION                                                                                                    | <b>E000</b> - Subto                                             | otal \$                                                  | 245997.20                                                             |
| A1a EXCAVATION ESTABLISHMENT<br>D100 CHANNEL EXCAVATION TO 3m DEEP<br>D200 CHANNEL EXCAVATION 3 TO 4m<br>D300 CHANNEL EXCAVATION OVER 4m<br>X40.0 TREE CLEARING<br>X50.2 DEMOLITION & GRUBBING | 1 LS<br>186300 m3<br>46840 m3<br>19000 m3<br>14.5 Ha<br>22.7 Ha | $20000.00 \\ 1.32 \\ 2.10 \\ 3.40 \\ 1450.00 \\ 2188.40$ | 20000.00<br>245916.00<br>98364.00<br>64600.00<br>21025.00<br>49676.68 |
| ]                                                                                                    | <b>E001</b> - Subto                                             | otal \$                                                  | 499581.68                                                             |
| CIVIL ENGINEERING N                                                                                                    | WORK - Subto                                                    | otal \$                                                  | 745578.88                                                             |
| BUILDING WORK 1 PLUMBING                                                                                                    |                                                                 |                                                          |                                                                       |
| A200 STORM DRAINAGE 100mm<br>A210 STORM DRAINAGE 150mm<br>A220 STORM DRAINAGE 200mm                                                                                                    | 432 LM<br>655 LM<br>86 LM                                       | 12.60<br>14.25<br>18.00                                  | 5443.20<br>9333.75<br>1548.00                                         |
| 2 ELECTRICAL                                                                                                    | <b>1</b> - Subto                                                | otal \$                                                  | 16324.95                                                              |
| Q4/10 NOMINATED SUBCONTRACT                                                                                                    | 100 %                                                           | 1000.00                                                  | 100000.00                                                             |
| 3 LANDSCAPING                                                                                                    | <b>2</b> - Subto                                                | otal \$                                                  | 100000.00                                                             |
| 100 TOPSOILING<br>200 HYDRO SEEDING                                                                                                    | 63400 m2<br>576000 m2                                           | 1.02<br>0.03                                             | 64668.00<br>17280.00                                                  |
|                                                                                                    | <b>3</b> - Subto                                                | otal \$                                                  | 81948.00                                                              |
| BUILDING N                                                                                                    | WORK - Subto                                                    | stal \$                                                  | 198272.95                                                             |
|                                                                                                    | CONTRACT TO                                                     | )TAL \$                                                  | 943851.83                                                             |

Initial BILL BREAKDOWN at 15 June 1994 - Page 1 of 2

| 9:40am 15JUN94 PROBILL - CONTRACT        | BILLING SY  | STEM                                    | Page 1                                  |
|------------------------------------------|-------------|-----------------------------------------|-----------------------------------------|
| \$\$\$ BILL BRE                          | AKDOW       | N \$\$\$                                |                                         |
| Contract: BULLAMAKANKA DAM - TUTORIAL EX | AMPLE       |                                         | Sorted                                  |
| Group, G1 CIVIL ENGINEERING WORK         |             |                                         |                                         |
| Item                                     | Contra      | ct Contract                             | CONTRACT                                |
| No Item Description                      | Quanti      | ty Rate                                 | AMOUNT                                  |
|                                          | ==========  |                                         |                                         |
| Section: E000 DRILLING & BLAST           | ING         |                                         |                                         |
| A1a DRILLING ESTABLISHMENT               | 1           | LS 8700.00                              | 8700.00                                 |
| D100 CHANNEL DRILL & BLAST               | 242140      | m3 0.98                                 | 237297.20                               |
| Soction: E000 2 Itoms                    |             |                                         | 215007 20                               |
|                                          |             |                                         | +++++++++++++++++++++++++++++++++++++++ |
|                                          |             |                                         |                                         |
| Section: E001 TAILRACE EXCAVAT           | ION         |                                         |                                         |
| A1a EXCAVATION ESTABLISHMENT             | 1           | LS 20000.00                             | 20000.00                                |
| D100 CHANNEL EXCAVATION to 3m DEEP       | 186300      | m3 1.32                                 | 245916.00                               |
| D200 CHANNEL EXCAVATION 3 to 4m DEEP     | 46840       | m3 2.10                                 | 98364.00                                |
| D300 CHANNEL EXCAVATION OVER 4m          | 19000       | m3 3.40                                 | 64600.00                                |
| X40.0 TREE CLEARING                      | 14.5        | Ha 1450.00                              | 21025.00                                |
| X50.2 DEMOLITION & GRUBBING              | 22.7        | Ha 2188.40                              | 49676.68                                |
| Contion: E001 6 Thoma                    |             |                                         | 400501 60                               |
| Section: EVVI 0 items                    |             |                                         | 499501.00                               |
|                                          |             | ======================================= | ================                        |
| Group: G1 8 Items                        |             |                                         | 745578.88                               |
|                                          | =========== |                                         |                                         |

# Initial BILL BREAKDOWN - Page 2 of 2

| 9:40am 15JUN94 PROBILL - CONTRACT E       | BILLING SYSTEM                                |                                         | Page 2                                  |
|-------------------------------------------|-----------------------------------------------|-----------------------------------------|-----------------------------------------|
| \$\$\$ BILL BREA                          | A K D O W N                                   | \$ \$ \$                                | Contod                                  |
| Contract: Bullamakanka DAM - IUIORIAL EAA | MPLE<br>:==================================== |                                         | ==========                              |
| Group: G2 BUILDING WORK                   |                                               |                                         |                                         |
| Item                                      | Contract                                      | Contract                                | CONTRACT                                |
| No Item Description                       | Quantity                                      | Rate                                    | AMOUNT                                  |
| Section: 1 PLUMBING                       |                                               | ============                            |                                         |
| A200 STORM DRAINAGE 100mm                 | 432 LM                                        | 12.60                                   | 5443.20                                 |
| A210 STORM DRAINAGE 150mm                 | 655 LM                                        | 14.25                                   | 9333.75                                 |
| A220 STORM DRAINAGE 200mm                 | 86 LM                                         | 18.00                                   | 1548.00                                 |
| Section: 1 3 Items                        |                                               |                                         | 16324 95                                |
| ++++++++++++++++++++++++++++++++++++++    | -++++++++++++++++++++++++++++++++++++++       | +++++++++++++++++++++++++++++++++++++++ | +++++++++++++++++++++++++++++++++++++++ |
|                                           |                                               |                                         |                                         |
| Section: 2 ELECTRICAL                     |                                               |                                         |                                         |
| Q4/10 NOMINATED SUBCONTRACT               | 100 %                                         | 1000.00                                 | 100000.00                               |
| Section: 2 1 Item                         |                                               |                                         | 100000.00                               |
| +++++++++++++++++++++++++++++++++++++++   | -++++++++++++++++++++++++++++++++++++++       | +++++++++++++++++++++++++++++++++++++++ | +++++++++++++++++++++++++++++++++++++++ |
|                                           |                                               |                                         |                                         |
| Section: 3 LANDSCAPING                    | (2400 m2                                      | 1 0 0                                   |                                         |
| 200 HYDRO SEEDING                         | 576000 m2                                     | 1.02                                    | 17280 00                                |
|                                           |                                               |                                         |                                         |
| Section: 3 2 Items                        |                                               |                                         | 81948.00                                |
|                                           |                                               |                                         |                                         |
| Group: G2 6 Items                         |                                               |                                         | 198272.95                               |
|                                           |                                               |                                         | 943851 83                               |
|                                           |                                               |                                         | ===========                             |

Progress Worksheet for Period Ending 30 June 1994 - Billing No 1 - Page 1 of 2

| Printed 9:40am 15JUN94                     | PROBILI                                 | CONTRACT    | BILLING SYS                             | TEM      |                                         |         |                                         | Page 1                                  |
|--------------------------------------------|-----------------------------------------|-------------|-----------------------------------------|----------|-----------------------------------------|---------|-----------------------------------------|-----------------------------------------|
|                                            | ŚŚŚ MEZ                                 | SURE        | INPUT                                   | ŚŚ       | Ś                                       |         |                                         |                                         |
| Contract: BULLAMAKANKA DAM - TUTORIAL EXAM | IPLE                                    |             |                                         |          | •<br>Update                             | d on    | 1/7/94 bv                               | L.Mott                                  |
|                                            |                                         |             |                                         |          |                                         |         |                                         |                                         |
| Group: G1 CIVIL ENGINEERING WORK           |                                         |             |                                         |          |                                         |         |                                         |                                         |
| Item                                       | Final                                   | Ouantity    | *** UPDATED                             | ****     | Percent Rec                             | Last    | Item                                    |                                         |
| No Item Description                        | Ouantity                                | Todate      | *** OUANTIT                             | Y ***    | Comp No                                 | Update  | Complete                                | REMARKS                                 |
|                                            |                                         |             |                                         |          |                                         |         |                                         |                                         |
| Section: E000 DRILLING & BLASTIN           | G                                       |             |                                         |          |                                         |         |                                         |                                         |
| A1a DRILLING ESTABLISHMENT                 | 1 LS                                    | LS          | 0,90                                    | LS       | 1                                       |         |                                         |                                         |
| D100 CHANNEL DRILL & BLAST                 | 242140 m3                               | m3          | 164,000                                 | m3       | 2                                       |         | -                                       |                                         |
| Paid on basis of theoret                   | ical trench sectio                      | ns.         |                                         | _        |                                         |         |                                         |                                         |
| 40% paid when drilling c                   | omplete.                                |             |                                         |          |                                         |         |                                         |                                         |
|                                            |                                         |             |                                         |          |                                         |         |                                         |                                         |
|                                            |                                         |             |                                         |          |                                         |         |                                         |                                         |
| Section: E000 2 Items                      |                                         |             |                                         |          |                                         |         |                                         |                                         |
| 1                                          |                                         |             |                                         |          |                                         |         |                                         |                                         |
| +++++++++++++++++++++++++++++++++++++++    | +++++++++++++++++++++++++++++++++++++++ | +++++++++   | +++++++++++++++++++++++++++++++++++++++ | +++++    | +++++++++++++++++++++++++++++++++++++++ | +++++++ | +++++++++++++++++++++++++++++++++++++++ | +++++++++++++++++++++++++++++++++++++++ |
|                                            |                                         |             |                                         |          |                                         |         |                                         |                                         |
| Section: EUUL TAILRACE EXCAVATIO           | 1 1 0                                   |             | 1                                       | τa       | 2                                       |         | loo C.                                  | mplata                                  |
| AIA EXCAVATION ESTABLISHMENT               | 1062002                                 | ць.         | Ta' at a 86.847 6                       | <b>7</b> | 3                                       |         | Fot Final                               | 1012 nnn                                |
| DIOU CHANNEL EXCAVATION CO 3m DEEP         | 186300 113                              | m3 <u>-</u> | 1 0 300 00017,00                        | <u> </u> | 4                                       |         | Lau I Indu I                            | 12,00000                                |
| D200 CHANNEL EXCAVATION 3 CO 4m DEEP       | 46840 M3                                | m.3         | -                                       |          | 5                                       |         |                                         |                                         |
| D300 CHANNEL EXCAVATION OVER 4m            | 19000 M3                                | m.3         | 14 573                                  | 11.3     | 6                                       |         | Mano                                    | na ta ha                                |
| X4U.U IKEE CLEAKING                        | 14.5 Ha                                 | на          | 23 130                                  | _ на     | /                                       |         | 1 - Cupe                                | alizad                                  |
| X50.2 DEMOLITION & GRUBBING                | 22./ Ha                                 | на          | 40,100                                  | на       | 8                                       |         |                                         | <i>Mutcu</i>                            |
|                                            |                                         |             |                                         |          |                                         |         |                                         |                                         |
| Section: BUUL 6 Items                      |                                         |             |                                         |          |                                         |         |                                         |                                         |
|                                            |                                         |             |                                         |          |                                         |         |                                         |                                         |

#### Worksheet for Billing No 1 - Page 2 of 2

| Printed 9:40am 15JUN94                     | PROBILI                                 | - CONTRAC                               | T BILLING SYS                           |                                         |                                         |
|--------------------------------------------|-----------------------------------------|-----------------------------------------|-----------------------------------------|-----------------------------------------|-----------------------------------------|
|                                            | \$\$\$ M H                              | LASURE                                  | INPUT SS                                |                                         |                                         |
| Contract: BULLAMAKANKA DAM - TUTORIAL EXAM | PLE                                     |                                         |                                         |                                         | Sorted                                  |
|                                            |                                         |                                         |                                         |                                         |                                         |
| Group: G2 BUILDING WORK                    |                                         |                                         |                                         |                                         |                                         |
| Item                                       | Final                                   | Quantity                                | *** UPDATED ****                        | Percent Rec Last                        | Item                                    |
| No Item Description                        | Quantity                                | Todate                                  | *** QUANTITY ***                        | Comp No Update                          | Complete REMARKS                        |
|                                            |                                         |                                         |                                         |                                         |                                         |
| Section: 1 PLUMBING                        |                                         |                                         |                                         |                                         |                                         |
| A200 STORM DRAINAGE 100mm                  | 432 LM                                  | LM                                      | LM                                      | 9                                       |                                         |
| A210 STORM DRAINAGE 150mm                  | 655 LM                                  | LM                                      | LM                                      | 10                                      |                                         |
| A220 STORM DRAINAGE 200mm                  | 86 LM                                   | LM                                      | LM                                      | 11                                      |                                         |
|                                            |                                         |                                         |                                         |                                         |                                         |
| Section: 1 3 Items                         |                                         |                                         |                                         |                                         |                                         |
|                                            |                                         |                                         |                                         |                                         |                                         |
| +++++++++++++++++++++++++++++++++++++++    | +++++++++++++++++++++++++++++++++++++++ | +++++++++++++++++++++++++++++++++++++++ | +++++++++++++++++++++++++++++++++++++++ | +++++++++++++++++++++++++++++++++++++++ | +++++++++++++++++++++++++++++++++++++++ |
|                                            |                                         |                                         |                                         |                                         |                                         |
| Section: 2 ELECTRICAL                      |                                         |                                         |                                         |                                         |                                         |
| Q4/10 NOMINATED SUBCONTRACT                | 100 %                                   | 8                                       | 8                                       | 12                                      |                                         |
|                                            |                                         |                                         |                                         |                                         |                                         |
| Section: 2 1 Item                          |                                         |                                         |                                         |                                         |                                         |
|                                            |                                         |                                         |                                         |                                         |                                         |
| +++++++++++++++++++++++++++++++++++++++    | +++++++++++++++++++++++++++++++++++++++ | +++++++++++++++++++++++++++++++++++++++ | +++++++++++++++++++++++++++++++++++++++ | +++++++++++++++++++++++++++++++++++++++ | +++++++++++++++++++++++++++++++++++++++ |
|                                            |                                         |                                         |                                         |                                         |                                         |
| Section: 3 LANDSCAPING                     |                                         |                                         |                                         |                                         |                                         |
| 100 TOPSOILING                             | 63400 m2                                | m2                                      | m2                                      | 13                                      |                                         |
| 200 HYDRO SEEDING                          | 576000 m2                               | m2                                      | m2                                      | 14                                      |                                         |
|                                            |                                         |                                         |                                         |                                         |                                         |
| Section: 3 2 Items                         |                                         |                                         |                                         |                                         |                                         |
|                                            |                                         |                                         |                                         |                                         |                                         |

# ADD THESE GROUPS & ITEMS to 30 JUNE 1994 BILLING

| <u>Group V</u> | <u>IO - VARIATION ORDERS</u>       |         |           |           |                        |
|----------------|------------------------------------|---------|-----------|-----------|------------------------|
| VRO            | 01 Revised drainage DRG 2003 Rev 4 | 115     | Ø         | \$1480.00 | COMPLETED!             |
| VRO            | 02 Deduct For FAILED Density Tests | 45 EA   | Ø         | <-50,00>  | 45 No                  |
| VRO            | 03 Grader Rental                   | 500 HRS | Ø         | 55.00/Hr  | 112 <sup>1</sup> /2Hrs |
| <u>Group M</u> | I - MATERIALS ON SITE              |         |           |           |                        |
| <u>Section</u> | n 1 - PLUMBING MATERIAL            |         |           |           |                        |
| 1              | Storm Drainage Pipe, 100mm         |         | Ø         | \$3,80/lm | 136 LM                 |
| <i>9</i> 9     | Pipe Fittings (\$ Value)           | (See i  | TALLY SHL | EET)      | \$1800                 |

Escalation Calculation Report for Period Ending 30 June 1994

| Contract: <b>BULLAMAKANKA DAM - '</b><br>ESCALATION DETAILS for Period          | TUTORIAL EXAMPLE<br>1 - 30JUN94                                     | System date: Fri, 1JUL94                                            |
|---------------------------------------------------------------------------------|---------------------------------------------------------------------|---------------------------------------------------------------------|
| Component 1 - LABOUR<br>Period To Currer<br>1 - 30JUN94 1                       | - Base Index<br>nt Index (CI-F<br>8.210 0.0000                      | c = 18.210<br>3I)/BI<br>000000                                      |
| Component 2 - <b>PLANT</b><br>Period To Currey<br><b>1</b> - 30JUN94 <b>116</b> | - Base Index<br>nt Index (CI-F<br>9.700 -0.0029                     | c = <b>1173.200</b><br>BI)/BI<br><b>983294</b>                      |
| Component 3 - MATERIAL<br>Period To Curres<br>1 - 30JUN94 13                    | - Base Index<br>nt Index (CI-F<br>4.540 0.0437                      | c = <b>128.900</b><br>BI)/BI<br><b>754849</b>                       |
| Escalation Class: <b>BW</b> - <b>BUILDI</b>                                     | NG CLASSIFICATION                                                   |                                                                     |
| Component<br>1 LABOUR<br>3 MATERIAL<br>Fixed Weight                             | Weighting WE1<br>0.400<br>0.450<br>0.150                            | IGHT x (CI-BI)/BI<br>0.000000000<br>0.019689682                     |
| Escalation for Class <b>BW</b> is                                               | Total Factor =<br>0.019689682 x \$                                  | 0.019689682<br>0.00 = \$ 0.00                                       |
| Escalation Class: <b>CE</b> - <b>CIVIL</b> (<br>Period <b>1</b> - 30JUN94       | CLASSIFICATION                                                      |                                                                     |
| Component<br>1 LABOUR<br>2 PLANT<br>3 MATERIAL<br>Fixed Weight                  | Weighting WEI<br>0.250<br>0.350<br>0.300<br>0.100<br>Total Factor - | IGHT x (CI-BI)/BI<br>0.000000000<br>-0.001044153<br>0.013126455<br> |
| Escalation for Class <b>CE</b> is                                               | 0.012082302 x \$ 295                                                | 5938.54 = \$ 3575.62                                                |
| Period 1 - 30JUN94                                                              | TOTAL ES                                                            | SCALATION = \$ 3575.62                                              |

#### PROGRESS PAYMENT CERTIFICATE for Period Ending 30 June 1994

| 1:17pm 1JUL94                                   | 4 PROBILL - CONTRACT BILLING SYSTEM                                                                                      | Page 1    |
|-------------------------------------------------|----------------------------------------------------------------------------------------------------|-----------|
| Contract: BUL                                   | LLAMAKANKA DAM - TUTORIAL EXAMPLE                                                                                        |           |
| ======================================          | No 1 covering work to 30JUN94                                                                                            |           |
| Contractor:                                     | FAR WESTERN GENERAL CONTRACTORS PTY LTD<br>P.O. Box 4<br>112 Bogan Street<br>NEVERTIRE NSW 2831                          |           |
| Owner:                                          | <b>BULLAMAKANKA POWER &amp; WATER COMMISSION</b><br>P.O. Box 9999<br>BULLAMAKANKA QLD 4999<br>Contact: Mr Joseph McArthy |           |
| Contract Numb<br>Approved Cont<br>Final Contrac | ber: <b>M94/12345</b><br>tract Value: \$ <b>943851.83</b><br>ct Value: \$ <b>981681.45</b>                               |           |
| Percent Compl<br>Percentage Re<br>Maximum Reter | lete: <b>31.30</b> %<br>etention: <b>10</b> %<br>ntion: <b>5</b> %                                                       |           |
| GROSS BILLING<br>Less TOTAL F<br>TOTAL APPROVE  | G TODATE \$ 307248.46<br>RETENTION \$ 30724.85<br>ED PAYMENTS \$ 276523.61                                               |           |
| PAYABLE THIS                                    | CERTIFICATE \$ 2                                                                                                    | 276523.61 |
| Prepared by <b>94</b>                           | y: <i>L.MoH</i> 1/7/94 Approved by:John Drew, 2 J                                                                        | uly       |

#### BILLING TODATE at 30 June 1994 - Page 1 of 5

| Printed 1:17pm 1JUL94<br>Billing to 30JUN94                            | PROBIL                                  | L - CONTRACT<br>L L I N G               | BILLING SYSTE<br>TODATE | EM # # #                                |                                         | В                                       | Page 1<br>illing No 1                   |
|------------------------------------------------------------------------|-----------------------------------------|-----------------------------------------|-------------------------|-----------------------------------------|-----------------------------------------|-----------------------------------------|-----------------------------------------|
| Contract: Bullamakanka Dam - TUTORIAL EXAM                             |                                         |                                         |                         |                                         |                                         |                                         |                                         |
| Group: <b>G1 CIVIL ENGINEERING WORK</b><br>Item<br>No Item Description | Contract<br>Rate                        | Final<br>Quantity                       | FINAL<br>AMOUNT         | Period<br>Quantity                      | PERIOD<br>AMOUNT                        | Quantity<br>Todate                      | AMOUNT<br>TODATE                        |
| Section: E000 DRILLING & BLASTIN                                       | ==================<br>G                 |                                         |                         |                                         |                                         |                                         |                                         |
| Ala DRILLING ESTABLISHMENT<br>D100 CHANNEL DRILL & BLAST               | 8700.00<br>0.98                         | 1 LS<br>242140 m3                       | 8700.00<br>237297.20    | 0.9 LS<br>164000 m3                     | 7830.00<br>160720.00                    | 0.90 LS<br>164000 m3                    | 7830.00<br>160720.00                    |
| Section: E000 2 Items                                                  |                                         |                                         | 245997.20               |                                         | 168550.00                               |                                         | 168550.00                               |
|                                                                        | +++++++++++++++++++++++++++++++++++++++ | +++++++++++++++++++++++++++++++++++++++ |                         | +++++++++++++++++++++++++++++++++++++++ | +++++++++++++++++++++++++++++++++++++++ | +++++++++++++++++++++++++++++++++++++++ | +++++++++++++++++++++++++++++++++++++++ |
| Section: E001 TAILRACE EXCAVATIO                                       | N                                       |                                         |                         |                                         |                                         |                                         |                                         |
| Ala EXCAVATION ESTABLISHMENT                                           | 20000.00                                | 1 LS                                    | 20000.00                | 1 LS                                    | 20000.00                                | 1 LS                                    | 20000.00                                |
| D100 CHANNEL EXCAVATION to 3m DEEP                                     | 1.32                                    | 192000 m3                               | 253440.00               | 27000 m3                                | 35640.00                                | 27000 m3                                | 35640.00                                |
| [Channel X-Section dim                                                 | mensions are:-                          |                                         |                         |                                         |                                         |                                         |                                         |
| l l< 16.5                                                              | om>                                     |                                         |                         |                                         |                                         |                                         |                                         |
| [ 4.2m \                                                               | / Area                                  | = (16.5+8.1)/2                          | x 4.2                   |                                         |                                         |                                         |                                         |
| [ \                                                                    | /                                       |                                         | 1                       |                                         |                                         |                                         |                                         |
| [30 Jun 94 - Complete                                                  | from Sta 863+2                          | 5.00 to Sta 868                         | +47.600                 |                                         |                                         |                                         |                                         |
| (868 47.600 - 863 25.                                                  | 000) {m} x (16                          | .5 + 8.1)/2 x 4                         | .2 [depth] = 26         | 997.52                                  |                                         |                                         |                                         |
| D200 CHANNEL EXCAVATION 3 to 4m DEEP                                   | 2.10                                    | 46840 m3                                | 98364.00                | m3                                      |                                         | m3                                      |                                         |
| D300 CHANNEL EXCAVATION OVER 4m                                        | 3.40                                    | 19000 m3                                | 64600.00                | m3                                      |                                         | m3                                      |                                         |
| X40.0 TREE CLEARING                                                    | 1450.00                                 | 14.5 Ha                                 | 21025.00                | 14.573 Ha                               | 21130.85                                | 14.573 Ha                               | 21130.85                                |
| X50.2 DEMOLITION & GRUBBING                                            | 2188.40                                 | 22.7 Ha                                 | 49676.68                | 23.13 Ha                                | 50617.69                                | 23.130 Ha                               | 50617.69                                |
| Section: E001 6 Items                                                  |                                         |                                         | 507105.68               |                                         | 127388.54                               |                                         | 127388.54                               |
|                                                                        |                                         |                                         |                         |                                         |                                         |                                         |                                         |
| Group. G1 8 Ttems                                                      |                                         |                                         | 753102 88               |                                         | 295938 54                               |                                         | 295938 54                               |
|                                                                        |                                         |                                         |                         |                                         |                                         |                                         |                                         |

#### BILLING TODATE - Page 3 of 5

| Printed 1:17pm 1JUL94 PROBILL - CONTRACT BILLING SYSTEM |                  |              |              |                |                |                 | Page 3     |
|---------------------------------------------------------|------------------|--------------|--------------|----------------|----------------|-----------------|------------|
| Billing to 30JUN94                                      | ### BII          | LING         | TODATE       | # # #          |                | Bi              | lling No 1 |
| Contract: BULLAMAKANKA DAM - TUTORIAL EXAM              | PLE              |              |              |                |                |                 |            |
|                                                         |                  |              |              |                |                |                 |            |
| Group: M MATERIALS ON SITE                              |                  |              |              |                |                |                 |            |
| Ttem                                                    | Contract         | Final        | FINAL        | Period         | PERIOD         | Quantity        | AMOUNT     |
| No Item Description                                     | Rate             | Quantity     | AMOUNT       | Quantity       | AMOUNT         | Todate          | TODATE     |
|                                                         |                  |              |              |                |                |                 |            |
| Section 1 DLUMPING MATERIAL                             |                  |              |              |                |                |                 |            |
| 1 Observations and a 100mm                              | 2 00             | 0. Т.М.      |              | 10C TM         | F1C 00         | 100 10          | F1C 00     |
| i Storm drainage pipe ioomm                             | 3.80             | 0 1141       |              | 136 114        | 516.80         | 136 LM          | 516.80     |
| 99 Pipe fittings                                        | 1.00             | υş           |              | 1800 Ş         | 1800.00        | 1800 Ş          | 1800.00    |
| [Tally Sheet for Pipe fitting N                         | Material on Site |              |              |                |                |                 |            |
| [Stocktake taken on 30/6/94 by                          | John O'Brien     |              |              |                |                |                 |            |
| 15 [No - 90 deg bends 100mm] @                          | 58.00 [\$/ea]    |              | = 870.00     |                |                |                 |            |
| 8 [No - 45 deg bends 100mm] @                           | 🛛 55.00 [\$/ea]  |              | = 440.00     |                |                |                 |            |
| 11 [No - Sleeves 100mm] @                               | 28.00 [\$/ea]    |              | = 308.00     |                |                |                 |            |
| 7 [No - Caps 100mm] @                                   | 26.00 [\$/ea]    |              | = 182.00     |                |                |                 |            |
|                                                         |                  | TOT          | AL = 1800.00 | 1              |                |                 |            |
| /\/\/\/\/\/\/\/\/\/\/\/\/\/\/\/\/\/\/\/\                | \/\/\/\//\//\/   | (/\/\/\/\/\/ | \/\/\/\/\/\/ | ./\/\/\/\/\/\/ | `\/\/\//\/\/\/ | /\/\/\/\/\/\/\/ | /\/\//\/   |

#### BILLING TODATE - Page 4 of 5

| Printed 1:17pm 1JUL94<br>Billing to 30JUN94<br>Contract: BULLAMAKANKA DAM - TUTORIAL EXAMP                                      | PROBILL - (<br># # # B I L L<br>LE                                          | CONTRACT BII<br>ING TO                         | LING SYSTEM                       | # # #                       |                  | Bil                        | Page 4             |
|----------------------------------------------------------------------------------------------------|-----------------------------------------------------------------------------|------------------------------------------------|-----------------------------------|-----------------------------|------------------|----------------------------|--------------------|
| Group: VO VARIATION ORDERS<br>Item<br>No Item Description                                                                       | Contract<br>Rate Q                                                          | Final<br>uantity                               | FINAL<br>AMOUNT                   | Period<br>Quantity          | PERIOD<br>AMOUNT | Quantity<br>Todate         | AMOUNT<br>TODATE   |
| VR001 Revised Drainage Drg 2003 Rev 4<br>Invert level of manhole SI<br>Contractor's Field Memo 11<br>Authorised and payment app | 1480.00<br>21 lowered to avoi<br>1722 of 15/6/94 ref<br>proved on Variation | 1 LS<br>d existing gas<br>ers.<br>Record VR001 | 1480.00<br>smain.                 | 1 LS                        | 1480.00          | 1 LS                       | 1480.00            |
| VR002 Deduct for failed density tests<br>The contractor has to pay<br>density test fails. (See                                  | -50.00<br>the cost of repeat<br>Special Conditions                          | 45 EA<br>testing whene<br>X-12 para 14         | -2250.00<br>ever a compacti<br>.) | 45 EA<br>ion                | -2250.00         | 45 EA                      | -2250.00           |
| VR003 Grader Rental                                                                                                    | 55.00<br>/\/\/\/\/\/\/                                                      | 500 Hr<br>/\/\/\/\/\/                          | 27500.00<br>\/\/\//\/\/           | 112.5 Hr<br>/\/\/\/\/\/\/\/ | 6187.50          | 112.5 Hr<br>\/\/\/\/\/\/\/ | 6187.50<br>/\/\//\ |

#### BILLING TODATE - Page 5 of 5

| Printed 1:17pm 1JUL94     PROBILL - CONTRACT BILLING SYSTEM       Billing to 30JUN94     # # # B I L L I N G T O D A T E # # #     Bill       Contract:     BULLAMAKANKA DAM - TUTORIAL EXAMPLE     Bill     Bill |                  |                   |                 |                    |                  | Page 5<br>illing No 1 |                  |
|----------------------------------------------------------------------------------------------------|------------------|-------------------|-----------------|--------------------|------------------|-----------------------|------------------|
| Group: <b>rf CONTRACT ESCALATION</b><br>Item<br>No Item Description                                                                                                    | Contract<br>Rate | Final<br>Quantity | FINAL<br>AMOUNT | Period<br>Quantity | PERIOD<br>AMOUNT | Quantity<br>Todate    | AMOUNT<br>TODATE |
| 1 ESCALATION FOR PERIOD 1                                                                                                    | 1.00             | 3575.62 \$        | 3575.62         | 3575.62 \$         | 3575.62          | 3575.62 \$            | 3575.62          |
| 1 Item                                                                                                    |                  |                   | 3575.62         |                    | 3575.62          |                       | 3575.62          |
| Group: rf 1 Item                                                                                                    |                  |                   | 3575.62         |                    | 3575.62          |                       | 3575.62          |
| JOB TOTALS - 20 Items                                                                                                    |                  |                   | 981681.45       |                    | 307248.46        |                       | 307248.46        |

Projected Final Liability at 30 June 1994 - Page 1 of 5

| Printed 1:17pm 1JUL94 Pl                                                                                      | ROBILL - CONT                           | RACT BILLING                            | SYSTEM                                  |                                         | Bil                                     | Page 1              |
|----------------------------------------------------------------------------------------------------|-----------------------------------------|-----------------------------------------|-----------------------------------------|-----------------------------------------|-----------------------------------------|---------------------|
| Contract: BULLAMAKANKA DAM - TUTORIAL EXA                                                                     | MPLE                                    | ADIIMA                                  | 1 2 1 1 1 1                             |                                         | 511                                     | Sorted              |
| Group: G1 CIVIL ENGINEERING WORK                                                                              |                                         |                                         |                                         |                                         |                                         |                     |
| Item No Item Description                                                                                      | Contract<br>Rate                        | Contract<br>Quantity                    | CONTRACT<br>AMOUNT                      | Final<br>Quantity                       | FINAL<br>AMOUNT                         | Percent<br>Increase |
| Section: <b>E000 DRILLING &amp; BLASTI</b><br>Ala DRILLING ESTABLISHMENT<br>D100 CHANNEL DRILL & BLAST        | NG<br>8700.00<br>0.98                   | 1 LS<br>242140 m3                       | 8700.00<br>237297.20                    |                                         | 8700.00<br>237297.20                    |                     |
| Section: E000 2 Items                                                                                         |                                         |                                         | 245997.20                               |                                         | 245997.20                               |                     |
| ****                                                                                                    | +++++++++++++++++++++++++++++++++++++++ | +++++++++++++++++++++++++++++++++++++++ | +++++++++++++++++++++++++++++++++++++++ | +++++++++++++++++++++++++++++++++++++++ | +++++++++++++++++++++++++++++++++++++++ | ++++++++            |
| Section: E001 TAILRACE EXCAVATION                                                                             | ON                                      |                                         |                                         |                                         |                                         |                     |
| A1a EXCAVATION ESTABLISHMENT                                                                                  | 20000.00                                | 1 LS                                    | 20000.00                                |                                         | 20000.00                                |                     |
| D100 CHANNEL EXCAVATION to 3m DEEP<br>D200 CHANNEL EXCAVATION 3 to 4m DEEP<br>D300 CHANNEL EXCAVATION OVER 4m | 1.32<br>2.10<br>3.40                    | 186300 m3<br>46840 m3<br>19000 m3       | 245916.00<br>98364.00                   | 192000 m3                               | 253440.00<br>98364.00                   | 3.06                |
| X40.0 TREE CLEARING                                                                                           | 1450.00                                 | 14.5 Ha                                 | 21025.00                                |                                         | 21025.00                                |                     |
| X50.2 DEMOLITION & GRUBBING                                                                                   | 2188.40                                 | 22.7 Ha                                 | 49676.68                                |                                         | 49676.68                                |                     |
| Section: E001 6 Items                                                                                         |                                         |                                         | 499581.68                               |                                         | 507105.68                               | 1.51                |
| Group: G1 8 Items                                                                                             |                                         |                                         | 745578.88                               |                                         | 753102.88                               | 1.01                |
|                                                                                                    |                                         |                                         |                                         |                                         |                                         |                     |

#### Projected Final Liability - Page 3 of 5

| Printed 1:17pm 1JUL94<br>Billing to 30JUN94 # # #<br>Contract: BULLAMAKANKA DAM - TUTORIAL EX | PROBILL - CON<br>FINAL<br>CAMPLE | IRACT BILLING<br>ESTIMA | SYSTEM<br><b>T E # # #</b> |                   | Page 3<br><b>Billing No 1</b><br>Sorted |
|-----------------------------------------------------------------------------------------------|----------------------------------|-------------------------|----------------------------|-------------------|-----------------------------------------|
| Group: M MATERIALS ON SITE<br>Item<br>No Item Description                                     | Contract<br>Rate                 | Contract<br>Quantity    | CONTRACT<br>AMOUNT         | Final<br>Quantity | FINAL Percent<br>AMOUNT Increase        |
| Section: <b>1 PLUMBING MATERIA</b><br>1 Storm drainage pipe 100mm<br>99 Pipe fittings         | L<br>3.80<br>1.00                | 0 LM<br>0 \$            |                            | 0 LM<br>0 \$      |                                         |
| Section: 1 2 Items<br>Group: M 2 Items                                                        |                                  |                         |                            |                   |                                         |

#### Projected Final Liability - Page 4 of 5

| Printed 1:17pm 1JUL94     PROBILL - CONTRACT BILLING SYSTEM     Page 4       Billing to 30JUN94     # # # F I N A L E S T I M A T E # # #     Billing No 1       Contract:     BULLAMAKANKA DAM - TUTORIAL EXAMPLE     Sorted |                            |                         |                                 |                   |                                  |                     |  |  |
|----------------------------------------------------------------------------------------------------|----------------------------|-------------------------|---------------------------------|-------------------|----------------------------------|---------------------|--|--|
| Group: VO VARIATION ORDERS<br>Item<br>No Item Description                                                                                                    | Contract<br>Rate           | Contract<br>Quantity    | CONTRACT<br>AMOUNT              | Final<br>Quantity | FINAL<br>AMOUNT                  | Percent<br>Increase |  |  |
| VR001 Revised Drainage Drg 2003 Rev 4<br>VR002 Deduct for failed density tests<br>VR003 Grader Rental                                                                                                    | 1480.00<br>-50.00<br>55.00 | 1 LS<br>45 EA<br>500 Hr | 1480.00<br>-2250.00<br>27500.00 |                   | 1480.00<br>-2250.00<br>27500.00  |                     |  |  |
| 3 Items<br>Group: VO 3 Items                                                                                                    |                            |                         | 26730.00<br>26730.00            |                   | 26730.00<br>26730.00<br>26730.00 |                     |  |  |

#### Projected Final Liability - Page 5 of 5

| Printed 1:17pm 1JUL94<br>Billing to 30JUN94 # #<br>Contract: BULLAMAKANKA DAM - TUTORIAL | PROBILL - CON<br># FINAL<br>EXAMPLE | FRACT BILLING<br>ESTIMA | SYSTEM<br><b>T E # # #</b> | Page 5<br><b>Billing No 1</b><br>Sorted |                 |                     |  |  |
|------------------------------------------------------------------------------------------|-------------------------------------|-------------------------|----------------------------|-----------------------------------------|-----------------|---------------------|--|--|
| Group: <b>rf CONTRACT ESCALATION</b><br>Item<br>No Item Description                      | Contract<br>Rate                    | Contract<br>Quantity    | CONTRACT<br>AMOUNT         | Final<br>Quantity                       | FINAL<br>AMOUNT | Percent<br>Increase |  |  |
| 1 ESCALATION FOR PERIOD 1                                                                | 1.00                                | 0.00 \$                 |                            | 3575.62 \$                              | 3575.62         |                     |  |  |
| 1 Item                                                                                   |                                     |                         |                            |                                         | 3575.62         |                     |  |  |
| Group: <b>rf 1 Item</b>                                                                  |                                     |                         |                            |                                         | 3575.62         |                     |  |  |
| JOB TOTALS - 20 Items                                                                    |                                     |                         | 970581.83                  |                                         | 981681.45       | 1.14                |  |  |

Progress Worksheet for Period Ending 31 July 1994 - Billing No 2 - Page 1 of 4

| Printe<br>Billing<br>Contra    | d 1:17pm 1JUL94<br>g to 30JUN94<br>ct: BULLAMAKANKA                       | DAM - TUTORIAL EXA                                                                  | PROBILL<br>###ME<br>MPLE                         | - CONTRACT<br>ASURE                | BILLING SYST                             | EM<br># # #                      | Updat                | ed on              | 2/8/94           | Page 1<br>Billing No 1<br>byMon |
|--------------------------------|---------------------------------------------------------------------------|-------------------------------------------------------------------------------------|--------------------------------------------------|------------------------------------|------------------------------------------|----------------------------------|----------------------|--------------------|------------------|---------------------------------|
| Grouj<br>Item<br>No            | p: <b>G1 CIVIL</b><br>Item Description                                    | ENGINEERING WORK                                                                    | Final<br>Quantity                                | Quantity<br>Todate                 | *** UPDATED<br>*** QUANTITY              | **** Perce<br>*** Con            | ent Rec<br>np No     | Last<br>Update     | Item<br>Complete | REMARKS                         |
| Se<br>Ala<br>D100              | ection: <b>E000</b><br>DRILLING ESTABLI<br>CHANNEL DRILL &                | DRILLING & BLASTI<br>SHMENT<br>BLAST                                                | NG<br>1 LS<br>242140 m3                          | 0.90 LS<br>164000 m3               | Complete<br>236,000                      | LS 90.0<br>m3 67.7               | ) 1<br>3 2           | 30JUN94<br>30JUN94 | =                |                                 |
| S(                             | Section: E000 2 Items                                                     |                                                                                     |                                                  |                                    |                                          |                                  |                      |                    |                  |                                 |
| Se<br>Ala<br>D100              | ection: <b>E001</b><br>EXCAVATION ESTAB<br>CHANNEL EXCAVATI               | TAILRACE EXCAVATION<br>LISHMENT<br>ON to 3m DEEP<br>[Channel X-Section d:<br>[ < 16 | DN<br>1 LS<br>192000 m3<br>mensions are:-<br>5m> | l LS<br>27000 m3                   | To Sta 89810.0                           | LS 100.0<br>m3 14.0              | 0 3<br>5 4           | 30JUN94<br>30JUN94 | Yes _            |                                 |
| $\begin{cases} 4.2m \\$        |                                                                           |                                                                                     |                                                  |                                    |                                          |                                  |                      |                    |                  |                                 |
| D200<br>D300<br>X40.0<br>X50.2 | CHANNEL EXCAVATI<br>CHANNEL EXCAVATI<br>TREE CLEARING<br>DEMOLITION & GRU | ON 3 to 4m DEEP<br>ON OVER 4m<br>BBING                                              | 46840 m3<br>19000 m3<br>14.5 Ha<br>22.7 Ha       | m3<br>m3<br>14.573 Ha<br>23.130 Ha | 43,000<br>18,000<br>Complete<br>Complete | m3<br>m3<br>Ha 100.5<br>Ha 101.8 | 5<br>6<br>0 7<br>9 8 | 30JUN94<br>30JUN94 | ???              |                                 |

#### Worksheet for Billing No 2 - Page 2 of 4

| Printed 1:17pm 1JUL94                        | PROBILL                                 | - CONTRACT                              | BILLING SYST                            | EM    |                                         | Page 2                                  |  |
|----------------------------------------------|-----------------------------------------|-----------------------------------------|-----------------------------------------|-------|-----------------------------------------|-----------------------------------------|--|
| Billing to 30JUN94                           | ### ME                                  | ASURE                                   | INPUT                                   | # #   | #                                       | Billing No 1                            |  |
| Contract: BULLAMAKANKA DAM - TUTORIAL EXAMPL | LE                                      |                                         |                                         |       |                                         | Sorted                                  |  |
|                                              |                                         |                                         |                                         | ===== |                                         |                                         |  |
| Group: G2 BUILDING WORK                      |                                         |                                         |                                         |       |                                         |                                         |  |
| Item                                         | Final                                   | Ouantity                                | *** UPDATED                             | ****  | Percent Rec Last                        | Item                                    |  |
| No Item Description                          | Ouantity                                | Todate                                  | *** OUANTITY                            | ***   | Comp No Updat                           | e Complete REMARKS                      |  |
|                                              |                                         |                                         |                                         |       |                                         |                                         |  |
| Section: 1 PLUMBING                          |                                         |                                         |                                         |       |                                         |                                         |  |
| A200 STORM DRAINAGE 100mm                    | 432 LM                                  | LM                                      | 366.8                                   | LM    | 9                                       |                                         |  |
| A210 STORM DRAINAGE 150mm                    | 655 LM                                  | LM                                      | Complete                                | LM    | 10                                      |                                         |  |
| A220 STORM DRAINAGE 200mm                    | 86 LM                                   | LM                                      | Complete                                | LM    | 11                                      |                                         |  |
|                                              |                                         |                                         |                                         |       |                                         |                                         |  |
| Section: 1 3 Items                           |                                         |                                         |                                         |       |                                         |                                         |  |
|                                              |                                         |                                         |                                         |       |                                         |                                         |  |
| +++++++++++++++++++++++++++++++++++++++      | +++++++++++++++++++++++++++++++++++++++ | +++++++++++++++++++++++++++++++++++++++ | +++++++++++++++++++++++++++++++++++++++ | +++++ | +++++++++++++++++++++++++++++++++++++++ | +++++++++++++++++++++++++++++++++++++++ |  |
|                                              |                                         |                                         |                                         |       |                                         |                                         |  |
| Section: 2 ELECTRICAL                        |                                         |                                         |                                         |       |                                         |                                         |  |
| 04/10 NOMINATED SUBCONTRACT                  | 100 %                                   | 8                                       | 31.620                                  | %     | 12                                      |                                         |  |
| £-/                                          |                                         |                                         |                                         |       |                                         |                                         |  |
| Section: 2 1 Item                            |                                         |                                         |                                         |       |                                         |                                         |  |
|                                              |                                         |                                         |                                         |       |                                         |                                         |  |
| +++++++++++++++++++++++++++++++++++++++      | +++++++++++++++++++++++++++++++++++++++ | +++++++++++++++++++++++++++++++++++++++ | +++++++++++++++++++++++++++++++++++++++ | +++++ | +++++++++++++++++++++++++++++++++++++++ | +++++++++++++++++++++++++++++++++++++++ |  |
|                                              |                                         |                                         |                                         |       |                                         |                                         |  |
| Section: 3 LANDSCAPING                       |                                         |                                         |                                         |       |                                         |                                         |  |
| 100 TOPSOTLING                               | 63400 m2                                | m2                                      |                                         | m2    | 13                                      |                                         |  |
| 200 HYDRO SEEDING                            | 576000 m2                               | m2                                      | -                                       | m2    | 14                                      |                                         |  |
|                                              | 5,0000 1112                             | 11125                                   | -                                       | 2     | 11                                      |                                         |  |

#### Worksheet for Billing No 2 - Page 3 of 4

| Printed 1:17pm 1JUL94<br>Billing to 30JUN94                                            | PROBILL<br># # # M E | - CONTRACT<br>A S U R E | BILLING SYSTEM<br>INPUT ##           | #                      |                    |                  | Page 3<br>Billing No 1 |
|----------------------------------------------------------------------------------------|----------------------|-------------------------|--------------------------------------|------------------------|--------------------|------------------|------------------------|
| Contract: BULLAMAKANKA DAM - TUTORIAL EXAMP                                            | LE                   |                         |                                      |                        |                    |                  | Sorted                 |
| Group: M MATERIALS ON SITE<br>Item<br>No Item Description                              | Final<br>Quantity    | Quantity<br>Todate      | *** UPDATED ****<br>*** QUANTITY *** | Percent Rec<br>Comp No | Last<br>Update     | Item<br>Complete | REMARKS                |
| Section: <b>1 PLUMBING MATERIAL</b><br>1 Storm drainage pipe 100mm<br>99 Pipe fittings | 0 LM<br>0 \$         | 136 LM<br>1800 \$       |                                      | 18<br>19               | 30JUN94<br>30JUN94 |                  |                        |

#### Worksheet for Billing No 2 - Page 4 of 4

| Printe<br>Billin<br>Contra | d 1:17pm 1JUL94<br>ig to 30JUN94<br>act: BULLAMAKANKA DAM - TUTORIAL F                                    | PROBILL<br># # # M E<br>SXAMPLE                                               | - CONTRACT<br>ASURE                                 | BILLING SYS<br>INPUT                  | TEM<br># #                 | #               |           |                |                  | Page 4<br>Billing No 1<br>Sorted |
|----------------------------|----------------------------------------------------------------------------------------------------|-------------------------------------------------------------------------------|-----------------------------------------------------|---------------------------------------|----------------------------|-----------------|-----------|----------------|------------------|----------------------------------|
| Grou<br>Item<br>No         | p: VO VARIATION ORDERS                                                                                    | Final<br>Quantity                                                             | Quantity<br>Todate                                  | *** UPDATEI<br>*** QUANTIT            | ======<br>) ****<br>?Y *** | Percent<br>Comp | Rec<br>No | Last<br>Update | Item<br>Complete | REMARKS                          |
| ======<br>VR001            | Revised Drainage Drg 2003 Rev 4<br>Invert level of mank<br>Contractor's Field Mc<br>Authorised and paymer | 1 LS<br>ble S121 lowered to a<br>emo 11722 of 15/6/94<br>nt approved on Varia | 1 LS<br>avoid existing<br>refers.<br>tion Record VR | gasmain.                              | LS                         | 100.00          | 15        | 30JUN94        | Yes              | <u>DK</u>                        |
| VR002                      | Deduct for failed density tests<br>The contractor has to<br>density test fails.                           | 45 EA<br>pay the cost of rep<br>(See Special Condit:                          | 45 EA<br>peat testing w<br>ions X-12 para           | <b>62</b><br>whenever a com<br>( 14.) | EA<br>paction              | 100.00          | 16        | 30JUN94        | _/               | FINAL = 62                       |
| VR003                      | Grader Rental                                                                                             | 500 Hr                                                                        | 112.5 Hr                                            | 249                                   | Hr                         | 22.50           | 17        | 30JUN94        | _                |                                  |

Escalation Calculation Report for Period Ending 31 July 1994

Contract: BULLAMAKANKA DAM - TUTORIAL EXAMPLE System date: Tue, 2AUG94 ESCALATION DETAILS for Period 1 - 30JUN94 to Period 2 - 31JUL94 
 Period
 To
 Current Index
 (CI-BI)/BI

 1 - 30JUN94
 18.210
 0.000000000

 2 - 31JUL94
 19.180
 0.053267435
 **Component 1 -** LABOUR 
 Component
 2 - PLANT
 - Base Index = 1173.200

 Period
 To
 Current Index
 (CI-BI)/BI

 1 - 30JUN94
 1169.700
 -0.002983294

 2 - 31JUL94
 1186.300
 0.011166042

 Component
 3 - MATERIAL
 - Base
 Index =
 128.900

 Period
 To
 Current Index
 (CI-BI)/BI

 1 - 30JUN94
 134.370
 0.042435997

 2 - 31JUL94
 137.190
 0.064313421
 Escalation Class: BW - BUILDING CLASSIFICATION **Period** 1 - **30JUN94**  
 Weighting
 WEIGHT x (CI-BI)/BI

 0.400
 0.000000000

 0.450
 0.019096199

 0.150
 ----- Component LABOUR 1 3 MATERIAL Fixed Weight **Total Factor =** 0.019096199 **Escalation for Class** BW **is** 0.019096199 **x \$** 0.00 **= \$** 0.00 **Period** 2 - **31JUL94**  
 Weighting
 WEIGHT x (CI-BI)/BI

 0.400
 0.021306974

 0.450
 0.028941040

 0.150
 ------ Component 1 LABOUR 3 MATERIAL Fixed Weight 0.150 **Total Factor =** 0.050248014 Escalation for Class BW is 0.050248014 x \$ 47123.43 = \$ 2367.86 Escalation Class: CE - CIVIL CLASSIFICATION **Period** 1 - 30JUN94 
 Weighting
 WEIGHT x (CI-BI)/BI

 0.250
 0.000000000

 0.250
 0.001044153
 Component 1 LABOUR 2 PLANT 0.350 -0.001044153 3 MATERIAL 0.300 0.100 0.012730799 Fixed Weight **Total Factor =** 0.011686646 **Escalation for Class** CE **is** 0.011686646 **x \$** 295938.54 **= \$** 3458.53 **Period** 2 - **31JUL94** Component Weighting WEIGHT x (CI-BI)/BI 1 LABOUR 0.250 0.013316859 2 PLANT 0.350 0.003908115 0.300 0.100 3 MATERIAL 0.019294026 Fixed Weight \_ \_ \_ \_ \_ \_ \_ \_ \_ \_ \_ \_ \_ **Total Factor =** 0.036519000 **Escalation for Class** CE is 0.036519000 x \$ 424890.00 = \$ 15516.56 TOTAL ESCALATION = \$ Period 1 - 30JUN94 3458.53 2 - 31JUL94 17884.42 \_\_\_\_\_

# FINAL PAYMENT CERTIFICATE

| 3:39pm 5SEP94                                                             | PROBILL - CONTRACT BILLING SYSTEM                                                                                                    | Page 1  |  |  |  |  |  |  |  |
|---------------------------------------------------------------------------|----------------------------------------------------------------------------------------------------|---------|--|--|--|--|--|--|--|
| Contract DIII                                                             | FINAL PAYMENT CERTIFICATE                                                                                                    |         |  |  |  |  |  |  |  |
| contract: BUL                                                             | LAMAKANKA DAM - TUTORIAL EXAMPLE                                                                                                    |         |  |  |  |  |  |  |  |
|                                                                           |                                                                                                    |         |  |  |  |  |  |  |  |
| Certificate No 3 covering work to 31AUG94                                 |                                                                                                    |         |  |  |  |  |  |  |  |
| Contractor:                                                               | FAR WESTERN GENERAL CONTRACTORS PTY LTD<br>P.O. Box 4<br>112 Bogan Street<br>NEVERTIRE NSW 2831                                             |         |  |  |  |  |  |  |  |
| Owner:                                                                    | <b>BULLAMAKANKA POWER &amp; WATER COMMISSION</b><br>P.O. Box 9999<br>455 Main Street<br>BULLAMAKANKA QLD 4999<br>Contact: Mr Joseph McArthy |         |  |  |  |  |  |  |  |
| Contract Numb                                                             | er: <b>M94/12345</b>                                                                                                    |         |  |  |  |  |  |  |  |
| Approved Cont<br>Final Contrac                                            | ract Value: \$ 943851.83<br>t Value: \$ 1013574.41                                                                                          |         |  |  |  |  |  |  |  |
| Percent Compl                                                             | ete: 100.00%                                                                                                    |         |  |  |  |  |  |  |  |
| Percentage Re                                                             | tention: 10%                                                                                                    |         |  |  |  |  |  |  |  |
| Maximum Reten                                                             | tion: 5%                                                                                                    |         |  |  |  |  |  |  |  |
|                                                                           |                                                                                                    |         |  |  |  |  |  |  |  |
| GROSS BILLING TODATE \$ 1013574.41<br>Less PREVIOUS PAYMENTS \$ 754291.33 |                                                                                                    |         |  |  |  |  |  |  |  |
| PAYABLE THIS CERTIFICATE \$ 259283.08                                     |                                                                                                    |         |  |  |  |  |  |  |  |
| Prepared by                                                               | :                                                                                                    | Sep 94. |  |  |  |  |  |  |  |

# PROJECT or DEPARTMENT SUMMARY Report

| Printed 10:  | 10am 3SEP94       | NEVERTIRE                   | CONST | RUCTION C | COMPANY PTY LTD |            |           | Page 1     |
|--------------|-------------------|-----------------------------|-------|-----------|-----------------|------------|-----------|------------|
| Department:  | MD WAREHOUSE BU   | # # # DEPA<br>ILDING, CLYDE | RTM   | ENT       | SUMMARY         | # # #      |           | Sorted     |
|              |                   |                             |       |           |                 |            |           |            |
| Contract     | Contract          |                             | Bill  | Bill      | CONTRACT        | FINAL      | PERIOD    | AMOUNT     |
| Numper       | Name              |                             | NO    | Date      | VALUE           | ESTIMATE   | AMOUN'I'  | TODATE     |
| M94/00872    | CLYDE WAREHOUSE   | - SITE SERVICES             | 14    | 30JUN93   | 29742.00        | 29742.00   |           | 29742.00   |
| M94/10091    | CLYDE WAREHOUSE - | - STEEL STRUCTURE           | 6     | 22DEC93   | 650633.50       | 759367.00  | 2849.53   | 759367.00  |
| M94/11763    | CLYDE WAREHOUSE - | - ELECTRICAL WORK           | 9     | 29AUG94   | 98081.00        | 99728.13   | 17825.08  | 93482.38   |
| M94/11777    | CLYDE WAREHOUSE - | - CONCRETE SUB              | 21    | 31AUG94   | 2429000.00      | 2380244.00 |           | 2380244.00 |
| M94/12345    | CLYDE WAREHOUSE - | - ROOFING CONTRACT          | 3     | 14JUL94   | 170670.88       | 187645.23  | 37489.65  | 102763.89  |
| M94/13411    | CLYDE WAREHOUSE - | - BRICKWORK                 | 1     | 30AUG94   | 3842946.00      | 3842946.00 | 376043.64 | 376043.64  |
| M94/13427    | CLYDE WAREHOUSE · | - MECH SERVICES SUB         |       |           | 112000.00       | 112000.00  |           |            |
|              |                   | :                           |       |           |                 |            |           |            |
| DEPARTMENT ' | TOTALS - 7 Jobs   |                             |       |           | 7333073.38      | 7411672.36 | 434207.90 | 3741642.91 |
| =========    |                   |                             |       |           |                 |            |           |            |
|              |                   |                             |       |           |                 |            |           |            |

Progress Worksheet for Period Ending 31 August 1994 - Final Certificate - Page 1 of 5

| Printed 3:07pm 2AUG94 PROBILL - CONTRACT BILLING SYSTEM Page 1 |                                         |                                         |          |             |       |            |       |          |           |       |                                         |
|----------------------------------------------------------------|-----------------------------------------|-----------------------------------------|----------|-------------|-------|------------|-------|----------|-----------|-------|-----------------------------------------|
| Billing to 31JUL94                                             | ### M                                   | EASURE                                  | INI      | PUT         | # #   | #          |       |          | - 10 10 4 |       | Billing, No 2                           |
| Contract: BULLAMAKANKA DAM - TUTORIAL EXAM                     | MPLE                                    |                                         |          |             |       | Uj         | pdate | ed on    | 5/9/94    | by    | L.Mott                                  |
| Crown C1 CIVIL ENGINEERING WORK                                |                                         |                                         |          |             | ====  |            | ====: |          |           |       |                                         |
| Item                                                           | Final                                   | Quantity                                | *** TT   | IPDATED *   | ***   | Percent    | Rec   | Last     | Ttem      |       |                                         |
| No Item Description                                            | Quantity                                | Todate                                  | *** 0    | UANTITY     | ***   | Comp       | No    | Update   | Comple    | te    | REMARKS                                 |
|                                                                |                                         |                                         |          |             | ====  |            | ====: |          |           | ===== |                                         |
| Section: E000 DRILLING & BLASTIN                               | NG                                      |                                         |          |             |       |            |       |          |           |       |                                         |
| AIA DRILLING ESTABLISHMENT                                     | 1 LS                                    | 1 LS                                    |          |             | LS    | 100.00     | 1     | 31JUL94  | Yes       |       |                                         |
| Paid on basis of theoret                                       | 242140 MB3                              | 236000 M3                               |          |             | 111.3 | 97.46      | 2     | 3100194  |           |       |                                         |
| 40% paid when drilling o                                       | complete.                               |                                         |          |             |       |            |       |          |           |       |                                         |
|                                                                |                                         |                                         |          |             |       |            |       |          |           |       |                                         |
| Contion. E000 2 Thoma                                          |                                         |                                         |          |             |       |            |       |          |           |       |                                         |
| Section: E000 2 items                                          |                                         |                                         |          |             |       |            |       |          |           |       |                                         |
| +++++++++++++++++++++++++++++++++++++++                        | +++++++++++++++++++++++++++++++++++++++ | +++++++++++++++++++++++++++++++++++++++ | +++++    | +++++++     | ++++  | ++++++++++ | ++++- | ++++++++ | +++++++   | +++++ | +++++++++++++++++++++++++++++++++++++++ |
|                                                                |                                         |                                         |          |             |       |            |       |          |           |       |                                         |
| Section: E001 TAILRACE EXCAVATION                              | NC                                      |                                         |          |             |       |            |       |          |           |       |                                         |
| Ala EXCAVATION ESTABLISHMENT                                   | 1 LS                                    | 1 LS                                    |          |             | LS    | 100.00     | 3     | 30JUN94  | Yes       |       |                                         |
| DIUU CHANNEL EXCAVATION to 3m DEEP                             | 192000 m3                               | 180000 m3                               |          |             | m3    | 93.75      | 4     | 31JUL94  |           |       |                                         |
| [  < 16.                                                       | .5m>                                    |                                         |          |             |       |            |       |          |           |       |                                         |
|                                                                | /                                       | (46 5 0 4) (                            |          |             |       |            |       |          |           |       |                                         |
| [ 4.2m \                                                       | / Area                                  | = (16.5+8.1)/                           | 2 x 4.2  |             |       |            |       |          |           |       |                                         |
| [ <del></del>                                                  | ′                                       |                                         |          | ]           |       |            |       |          |           |       |                                         |
| [31 Jul 94 - Complete                                          | from Sta 863+2                          | 5.00 to Sta 89                          | 8+10.600 | 0           | 0.05  | 1.0        |       |          |           |       |                                         |
| (856 10.000 - 865 23                                           | 5.000) (m/ x (10                        | .5 + 0.1)/2 x                           | 4.2 [uer | pcii) = 180 | 035.  | 10         |       |          |           |       |                                         |
| D200 CHANNEL EXCAVATION 3 to 4m DEEP                           | 46840 m3                                | 43000 m3                                |          |             | m3    | 91.80      | 5     | 31JUL94  |           |       |                                         |
| D300 CHANNEL EXCAVATION OVER 4m                                | 19000 m3                                | 18000 m3                                |          |             | m3    | 94.74      | 6     | 31JUL94  |           |       |                                         |
| X40.0 TREE CLEARING                                            | 14.573 Ha                               | 14.573 Ha                               |          |             | Ha    | 100.00     | 7     | 31JUL94  | Yes       |       |                                         |
| X50.2 DEMOLITION & GRUBBING                                    | 23.130 Ha                               | 23.130 Ha                               |          |             | Ha    | 100.00     | 8     | 31JUL94  | Yes       |       |                                         |
| Section: E001 6 Items                                          |                                         |                                         |          |             |       |            |       |          |           |       |                                         |
| Section: Buol o Items                                          |                                         |                                         |          |             |       |            |       |          |           |       |                                         |
|                                                                |                                         |                                         |          |             |       |            |       |          |           |       |                                         |

#### Worksheet for Final Certificate - Page 2 of 5

| Printed 3:07pm 2AUG94                      | PROBIL                                  | l - CONTRACT                            | BILI  | LING SYST                               | EM   |                                         |       |           |                                         | Page 2                                  |
|--------------------------------------------|-----------------------------------------|-----------------------------------------|-------|-----------------------------------------|------|-----------------------------------------|-------|-----------|-----------------------------------------|-----------------------------------------|
| Billing to 31JUL94                         | ### M                                   | EASURE                                  | II    | N P U T                                 | # #  | #                                       |       |           |                                         | Billing No 2                            |
| Contract: BULLAMAKANKA DAM - TUTORIAL EXAM | PLE                                     |                                         |       |                                         |      |                                         |       |           |                                         | Sorted                                  |
|                                            |                                         |                                         |       |                                         |      |                                         |       |           |                                         |                                         |
| Group, C2 BILLDING WORK                    |                                         |                                         |       |                                         |      |                                         |       |           |                                         |                                         |
| Them                                       | Time 1                                  | 0                                       | ***   |                                         |      | Deveet                                  | D = = | Test      | T +                                     |                                         |
| Item                                       | Final                                   | Quantity                                | 2.2.2 | UPDATED                                 |      | Percent                                 | Rec   | Last      | ILem .                                  |                                         |
| No Item Description                        | Quantity                                | Todate                                  | ***   | QUANTITY                                | ***  | Comp                                    | NO    | Update    | Complete                                | REMARKS                                 |
|                                            |                                         |                                         |       |                                         |      |                                         | ====: |           |                                         |                                         |
| Section: 1 PLUMBING                        |                                         |                                         |       |                                         |      |                                         |       |           |                                         |                                         |
| A200 STORM DRAINAGE 100mm                  | 432 LM                                  | 366.8 LM                                |       |                                         | LM   | 84.91                                   | 9     | 31JUL94   |                                         |                                         |
| A210 STORM DRAINAGE 150mm                  | 655 LM                                  | 655 LM                                  |       |                                         | LM   | 100.00                                  | 10    | 31JUL94   | Yes                                     |                                         |
| A220 STORM DRAINAGE 200mm                  | 86 T.M                                  | 86 T.M                                  |       |                                         | T.M  | 100.00                                  | 11    | 31,000,94 | Yes                                     |                                         |
|                                            |                                         |                                         |       |                                         |      |                                         |       |           |                                         |                                         |
| Section, 1 3 Ttoma                         |                                         |                                         |       |                                         |      |                                         |       |           |                                         |                                         |
| Section. I Sitems                          |                                         |                                         |       |                                         |      |                                         |       |           |                                         |                                         |
|                                            |                                         |                                         |       |                                         |      |                                         |       |           |                                         |                                         |
| +++++++++++++++++++++++++++++++++++++++    | +++++++++++++++++++++++++++++++++++++++ | +++++++++++++++++++++++++++++++++++++++ | ++++- | ++++++++                                | ++++ | +++++++++                               | ++++  | ++++++++  | +++++++++++++++++++++++++++++++++++++++ | +++++++++++++++++++++++++++++++++++++++ |
|                                            |                                         |                                         |       |                                         |      |                                         |       |           |                                         |                                         |
| Section: 2 ELECTRICAL                      |                                         |                                         |       |                                         |      |                                         |       |           |                                         |                                         |
| Q4/10 NOMINATED SUBCONTRACT                | 100 %                                   | 31.620 %                                |       |                                         | 8    | 31.62                                   | 12    | 31JUL94   |                                         |                                         |
|                                            |                                         |                                         |       |                                         |      |                                         |       |           |                                         |                                         |
| Section: 2 1 Item                          |                                         |                                         |       |                                         |      |                                         |       |           |                                         |                                         |
|                                            |                                         |                                         |       |                                         |      |                                         |       |           |                                         |                                         |
| +++++++++++++++++++++++++++++++++++++++    | +++++++++++++++++++++++++++++++++++++++ | +++++++++++++++++++++++++++++++++++++++ | ++++- | +++++++++++++++++++++++++++++++++++++++ | ++++ | +++++++++++++++++++++++++++++++++++++++ | ++++  | +++++++++ | +++++++++++++++++++++++++++++++++++++++ | +++++++++++++++++++++++++++++++++++++++ |
|                                            |                                         |                                         |       |                                         |      |                                         |       |           |                                         |                                         |
|                                            |                                         |                                         |       |                                         |      |                                         |       |           |                                         |                                         |
| Section: 3 LANDSCAPING                     |                                         |                                         |       |                                         |      |                                         |       |           |                                         |                                         |
| 100 TOPSOILING                             | 63400 m2                                | m2                                      |       |                                         | m2   |                                         | 13    |           |                                         |                                         |
| 200 HYDRO SEEDING                          | 576000 m2                               | m2                                      |       |                                         | m2   |                                         | 14    |           |                                         |                                         |
|                                            |                                         |                                         |       |                                         |      |                                         |       |           |                                         |                                         |
| Section: 3 2 Items                         |                                         |                                         |       |                                         |      |                                         |       |           |                                         |                                         |
|                                            |                                         |                                         |       |                                         |      |                                         |       |           |                                         |                                         |
|                                            |                                         |                                         |       |                                         |      |                                         | :     |           |                                         |                                         |
| Group: G2 6 Ttems                          |                                         |                                         |       |                                         |      |                                         |       |           |                                         |                                         |
| GIGUP. G2 GILEMB                           |                                         |                                         |       |                                         |      |                                         |       |           |                                         |                                         |
|                                            |                                         |                                         |       |                                         |      |                                         | ====: |           |                                         |                                         |

#### Worksheet for Final Certificate - Page 3 of 5

| Printed 3:07pm 2AUG94<br>Billing to 31JUL94<br>Contract: BULLAMAKANKA DAM - TUTORIAL EXAMP                                                                                                | PROBILL - CONTRACT BILLING SYSTEM<br># # # MEASURE INPUT # # #<br>LE                                                                                                    | Page 3<br>Billing No 2<br>Sorted                    |
|----------------------------------------------------------------------------------------------------|----------------------------------------------------------------------------------------------------|-----------------------------------------------------|
| Group: M MATERIALS ON SITE<br>Item<br>No Item Description                                                                                                    | Final Quantity *** UPDATED **** Perc<br>Quantity Todate *** QUANTITY *** Co                                                                                                    | cent Rec Last Item<br>mp No Update Complete REMARKS |
| Section: <b>1 PLUMBING MATERIAL</b><br>1 Storm drainage pipe 100mm<br>Materials on site items al<br>The job starts with no MOS<br>MOS items can be measured<br>measure (LM, Tn, m2, etc.) | 0 LM 30 LM LM<br>ways have ZERO Contract quantity.<br>and ends up with no MOS.<br>in various ways. Where practical, a physical<br>is preferable as it is easier to enter and audit. | 18 31JUL94                                          |
| 99 Pipe fittings<br>Pipe fittings are a typica<br>sensibly "measured" in dol<br>to simplify the calculatio                                                                                | 0 \$ \$ \$ \$<br>1 example of a MOS item that can probably only be<br>lar terms. You may want to use a PROCALC tally sheet<br>n of the value of the item at the end of each month.  | 19 31JUL94                                          |
| Section: 1 2 Items                                                                                                    |                                                                                                    |                                                     |

#### Worksheet for Final Certificate - Page 4 of 5

| Printed 3:07pm 2AUG94                                                                                                    | PROBILL                                                                | - CONTRACT                                        | BILLING SYSTEM                       |                      |                    |                  | Page 4       |
|----------------------------------------------------------------------------------------------------|------------------------------------------------------------------------|---------------------------------------------------|--------------------------------------|----------------------|--------------------|------------------|--------------|
| Billing to 31JUL94                                                                                                    | ### ME2                                                                | ASURE                                             | INPUT ##                             | ŧ #                  |                    |                  | Billing No 2 |
| Contract: BULLAMAKANKA DAM - TUTORIAL EXAM                                                                                   | PLE                                                                    |                                                   |                                      |                      |                    |                  | Sorted       |
|                                                                                                    |                                                                        |                                                   |                                      |                      |                    |                  |              |
| Group: VO VARIATION ORDERS<br>Item<br>No Item Description                                                                    | Final<br>Quantity                                                      | Quantity<br>Todate                                | *** UPDATED ****<br>*** QUANTITY *** | Percent Re<br>Comp N | c Last<br>o Update | Item<br>Complete | REMARKS      |
| VR001 Revised Drainage Drg 2003 Rev 4<br>Invert level of manhole &<br>Contractor's Field Memo 3<br>Authorised and payment ap | 1 LS<br>5121 lowered to av<br>11722 of 15/6/94 r<br>oproved on Variati | 1 LS<br>roid existing<br>refers.<br>on Record VRC | gasmain.<br>2001.                    | 100.00 15            | 30JUN94            | Yes              |              |
| VR002 Deduct for failed density tests<br>The contractor has to pay<br>density test fails. (See                               | 62 EA<br>7 the cost of repe<br>8 Special Condition                     | 62 EA<br>at testing wh<br>ons X-12 para           | EA<br>whenever a compaction<br>14.)  | 100.00 16<br>n       | 31JUL94            |                  |              |
| VR003 Grader Rental                                                                                                    | 500 Hr                                                                 | 249 Hr                                            | Hr                                   | 49.80 17             | 31JUL94            |                  |              |
| 3 Items                                                                                                    |                                                                        |                                                   |                                      |                      |                    |                  |              |

#### Worksheet for Final Certificate - Page 5 of 5

| Printed 3:07pm 2AUG94<br>Billing to 31JUL94<br>Contract: BULLAMAKANKA DAM - TUTORIAL | PROBILL - CONTRAC<br># # # M E A S U R E<br>EXAMPLE | T BILLING SYSTEM<br>INPUT ###                     | Page 5<br>Billing No 2<br>Sorted            |
|--------------------------------------------------------------------------------------|-----------------------------------------------------|---------------------------------------------------|---------------------------------------------|
| Group: <b>rf CONTRACT ESCALATION</b><br>Item<br>No Item Description                  | Final Quantity<br>Quantity Todate                   | *** UPDATED **** Percent<br>*** QUANTITY *** Comp | Rec Last Item<br>No Update Complete REMARKS |
| 1 ESCALATION FOR PERIOD 1<br>2 ESCALATION FOR PERIOD 2<br>2 Items                    | 3458.53 \$ 3458.53 \$<br>17884.42 \$ 17884.42 \$    | \$ 100.00<br>\$ 100.00                            | 20 30JUN94<br>21 31JUL94                    |